# CPX 终端

电接口 CPX-CP-4-FB

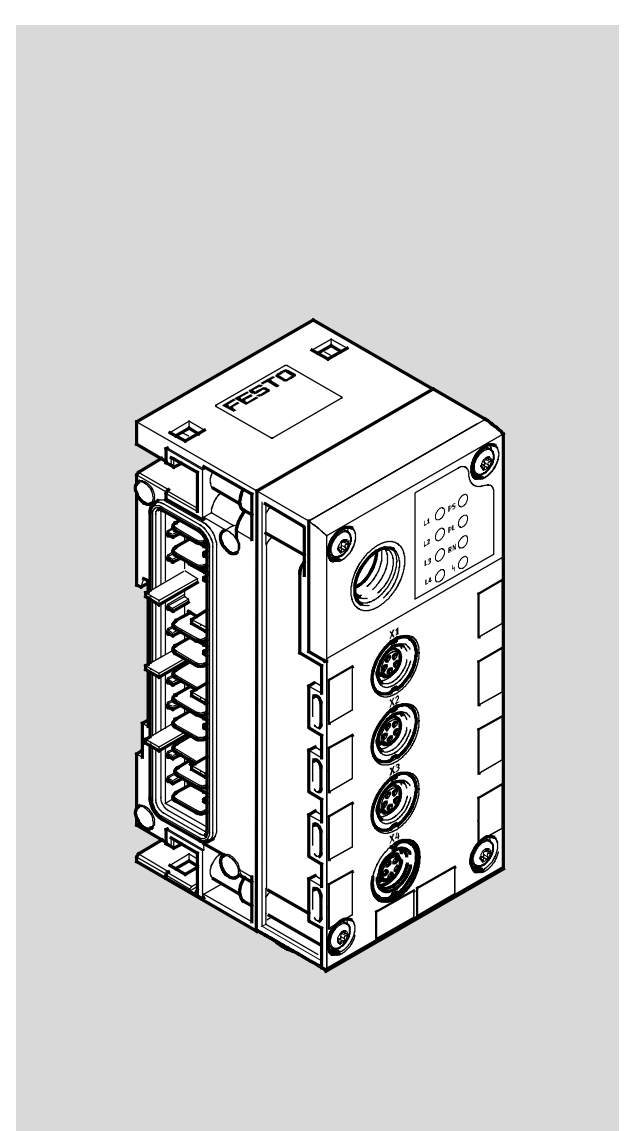

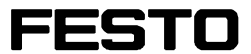

CPI 系统 系统说明书

CPI 系统的安装和 调试

电气部件 说明书

CPX-CP 接口

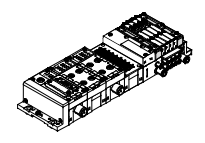

zh 1211b [761487]

| 原版              |   |  |   |   |   |  |  | • • |  |  |  | • |  |  |   |   |   |   |    |    |             | •  |    |     | •  |    | de | ĩ |
|-----------------|---|--|---|---|---|--|--|-----|--|--|--|---|--|--|---|---|---|---|----|----|-------------|----|----|-----|----|----|----|---|
| 版本              |   |  |   |   |   |  |  |     |  |  |  | • |  |  |   | • |   |   |    |    |             |    | zł | י ו | 12 | 20 | 11 | נ |
| 名称              |   |  | • | • | • |  |  |     |  |  |  | • |  |  | • |   | • | P | .6 | BE | <u>-</u> -( | CI | P) | <-  | CI | P- | Z٢ | ł |
| 订货 <sup>-</sup> | 号 |  |   |   |   |  |  |     |  |  |  |   |  |  |   |   |   |   |    |    |             |    |    |     |    |    |    |   |

© (Festo SE & Co. KG, D-73726 Esslingen, 2012) Internet: http://www.festo.com E-Mail: service\_international@festo.com

未经明确许可,不得转载或拷贝本资料以及使用和传播其中的内容。 违者须对造成的损失承担赔偿责任。 本公司保留与注册专利、实用新型或外观设计专利有关的一切权利。

PROFIBUS<sup>®</sup>、PROFIBUS-DP<sup>®</sup>、INTERBUS<sup>®</sup>、DeviceNet<sup>®</sup>、CC-Link<sup>®</sup>和 TORX<sup>®</sup> 是商标持有人在相关国家注册的商标。

## 目录

| 按照规定目标。 1000 1000 1000 1000 1000 1000 1000 10 | E使用<br>圆及认证<br>¥ · · · · · · · · · · · · · · · · · · · | VII<br>/III<br>/III<br>/III<br>IX<br>XI |
|-----------------------------------------------|--------------------------------------------------------|-----------------------------------------|
| 1.                                            | CPI 系统的系统概览                                            | 1-1                                     |
| 1. 1                                          | CPI 系统概览                                               | 1-3                                     |
|                                               | 1.1.1 CPI-/CP 系统的工作方式                                  | 1-6                                     |
|                                               | 1.1.2 CPI-/CP 系统的派生型和扩展规定                              | 1-9                                     |
|                                               | 1.1.3 CPI-/CP 模块已占用的 IO 1                              | -12                                     |
| 1. 2                                          | 带 CPX-CP 接口的 CPI 系统 1                                  | -13                                     |
|                                               | 1.2.1 带 CPX-CP 接口的 CPI 系统的地址范围 1                       | -14                                     |
|                                               | 1.2.2 地址分配 1                                           | -15                                     |
| 2.                                            | 安装                                                     | 2-1                                     |
| 2. 1                                          | 关于安装的一般性提示                                             | 2-3                                     |
| 2. 2                                          | CPI-接口                                                 | 2-6                                     |
|                                               | 2.2.1 允许的 CPI-/CP 模块和分支长度取决于 CPI 电缆                    | 2-7                                     |
|                                               | 2.2.2 连接 CP 分支                                         | 2-9                                     |
| 2. 3                                          | 连接电源                                                   | 2-10                                    |
|                                               | 2.3.1 电源                                               | 2-11                                    |
|                                               | 2.3.2 测量电流需求 2                                         | 2-12                                    |
|                                               | 2.3.3 供电方案 - 电压区的形成 2                                  | 2-16                                    |
| 2.4                                           | 确认防护等级 IP65/IP67 2                                     | 2-19                                    |

| 3.   | 调试                                           | 3–1  |
|------|----------------------------------------------|------|
| 3. 1 | 调试的步骤                                        | 3–3  |
| 3. 2 | CPI 系统调试准备                                   | 3–4  |
|      | 3.2.1 检查 CP 分支                               | 3-4  |
|      | 3. 2. 2 保存分支分配参数                             | 3–5  |
| 3. 3 | CPⅠ-系统的开启性能                                  | 3–8  |
| 3.4  | 运行故障时 CPI 系统的反应                              | 3-10 |
|      | 3. 4. 1  排除分配错误 ............................ | 3-10 |
|      | 3.4.2 CPI-/CP 模块的更换                          | 3-11 |
|      | 3.4.3 在运行模式下更换 CPⅠ-/CP 模块                    | 3-12 |
| 3.5  | 有关运行的注意事项                                    | 3–15 |
|      | 3.5.1 Factory Default Mark(运行故障识别)版本 22 以上   | 3-16 |
| 3.6  | 参数设置                                         | 3-17 |
| 3. 7 | 通过手持装置操作调试功能                                 | 3–27 |
|      | 3.7.1 手持装置上 CPX-CP 接口的菜单命令                   | 3–28 |
|      | 3.7.2 CPI-/CP 模块的说明                          | 3–29 |
|      | 3.7.3 显示分支分配参数                               | 3-30 |
|      | 3.7.4 监测信号状态(Monitoring)                     | 3-31 |
|      | 3.7.5 通过手持装置设定参数                             | 3–33 |
| 4.   | 诊断和故障处理                                      | 4-1  |
| 4. 1 | 诊断方式概述                                       | 4-3  |
| 4. 2 | 通过 LED 指示灯进行诊断                               | 4-4  |
|      | 4.2.1 正常运行状态                                 | 4-6  |
|      | 4.2.2 CPI 系统专用的 LED 指示灯                      | 4-7  |
|      | 4.2.3 CP 分支专用的 LED 指示灯                       | 4–9  |
|      | 4.2.4 特殊的系统故障(修订版 22 以上的软件版本)                | 4-10 |
| 4. 3 | CPX-CP 接口的故障信息                               | 4-12 |
| 4.4  | 通过 CPX-FEC 或 CPX 总线节点进行诊断                    | 4–16 |
|      | 4.4.1 CPX 终端的状态位                             | 4–16 |
|      | 4.4.2 IO 诊断接口和诊断存储器                          | 4–17 |
| 4. 5 | 使用手持装置的诊断功能                                  | 4-21 |
| 4.6  | 故障处理和参数设置                                    | 4–22 |

| <b>A</b> . | 技术性附录                            | <b>A-1</b> |
|------------|----------------------------------|------------|
| A. 1       | 型号为 CPX-CP-4-FB 的 CPX-CP 接口的技术参数 | A-3        |
| A. 2       | 附件                               | A-4        |
| A. 3       | CPI-/CP 模块专用信息在手持装置上的显示          | A-5        |
| A. 4       | CP 阀岛和 CPI-/CP 模块的地址分配           | A-6        |
| A. 5       | 使用 FST 软件进行参数设置(CPX-FEC)         | A-8        |
| A. 6       | 允许的 CPⅠ-/CP 模块和分支长度取决于 CPⅠ 电缆    | A-10       |
| B.         | 带 Interbus 现场总线节点的 CPX-CP 接口     | B-1        |
| B. 1       | Interbus 的地址设定                   | B-3        |
|            | B.1.1 Interbus 现场总线节点的地址范围       | B-3        |
|            | B.1.2 Interbus 现场总线节点的地址分配       | B-3        |
| B. 2       | Interbus 诊断                      | B-7        |
| C.         | <b>光</b> 傍洞赤 1                   | 0_1        |

内容及一般性安全提示

#### 按照规定使用

本说明书中描述的 CPX-CP 接口是专为与 Festo 的 CPX 终端一起使用而设计的。 在 CPX-CP 接口上可以连接 Festo 指定的 CPI 模块(CP 阀岛和 CPI-IO-模块)。 CPX 终端和所连接的 CPI 模块仅能在下列条件下使用:

- 按照设计用途
- 未擅自改动
- 在技术性能完好的状态下使用。

连接通用的附件(如: 传感器和执行元件)时,必须遵守 压力、温度、电气数据、力矩等方面的规定极限值。

请注意遵守产品使用地有效的法律规定及条例、标准、测 试机构和保险公司的规定以及国家法规。

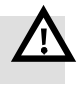

#### 警告

- 请只使用符合 IEC EN 60204-1 (Protective Extra-Low Voltage 保护性超低压, PELV) 标准的 PELV 电路供电。
- •并且要遵守 IEC EN 60204-1 标准对于保护性超低压 (PELV) 电路的一般性要求。
- 只能使用符合 IEC EN 60204-1 标准并且能确保与工作电压可靠电气隔离的电源。

### 应用范围及认证

产品满足 EG 准则的要求,并获得了 CE 认证标志。 您可在技术附录一章中找到本产品应遵守和满足的各项标 准及检测数据。 产品相关的 EG 准则请参见一致性声明。

查看该产品的证书和一致性声明,请登录 www.festo.com。

#### 目标人群

本说明仅面向受过培训且具有可编程逻辑控制器(PLC) 和现场总线系统/网络安装、调试、编程和诊断经验的自动 化和控制技术专业人员。

服务

出现技术问题时,请与您所在地的 Festo 服务部门联系。

#### 重要的用户须知

#### 危险分类

本说明包含关于产品使用不当时可能发生的危险的提示。 这些提示通过信号字符(警告、小心等)、阴影印刷以及 附加图示标记出来。 各种危险提示区分如下:

#### 警告

小心

...表示:若忽视则会造成严重的人员伤害或财产损失。

...表示: 若忽视则会造成人员伤害或财产损失。

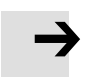

#### 注意

...表示: 若忽视则会造成财产损失。

此外, 文中标有下面图标的部分表示静电敏感类元件的操 作注意事项:

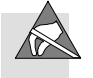

静电敏感组件:不当操作可能导致组件损坏。

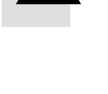

Festo P.BE-CPX-CP-ZH zh 1201b

特殊信息标识

下列图标标记包含特殊信息的文字段。

#### 图标

信息: 建议、技巧以及其他信息源的参考信息。

附件: Festo 产品所必须或适用的附件说明。

环境: 有关 Festo 产品的环保信息。

#### 文本标记

- 列表点表示可按任意顺序进行的工作。
- 1. 数字则表示必须按规定顺序进行的工作。
- 横线标记一般列项。

#### 本说明书的提示

本说明书包括关于 CPX-CP 接口的工作方式、装配、安装 和调试方面的基本信息。

通过所使用的 CPX 现场总线节点或 CPX-FEC 对 CPX 终端进行调试、编程和诊断的具体信息,请参见相应的说 明书。

关于 CPX 终端的工作方式、装备、安装和调试方面的一般 性基本信息,请参见 CPX 系统说明书。

CPX 终端用户手册的文档结构概览, 请参见 CPX 系统说明 书。 → www.festo.com → 支持门户: 搜索条目 "CPX 系统说明书"

| • |
|---|
| Í |

有关 CPI 模块和配备 CPI 接口的阀岛的信息,请查看各 个模块的说明。 概览详见表 0/1。

| 类型                        | 标题                                            | 内容                                                                          |
|---------------------------|-----------------------------------------------|-----------------------------------------------------------------------------|
| CP 模块,<br>电气部件说明          | "CP 模块"<br>型号 P.BE-CPEA                       | CP 型 CP 输入和输出模块的装配、安装<br>和调试                                                |
| <del>ر</del> ل            | "CPI-CL 模块,<br>CPI-EL 模块"<br>型号 P.BE-CP-EA-CL | CPICL 和 CPIEL 型 CP 输入和输出<br>模块的装配、安装和调试                                     |
| 带 CP 接口的<br>模块,<br>电气部件说明 | "CPV Direct"<br>型号 P.BE-CP-DI                 | 配备直通接口的相应 CPV 阀岛的装配、<br>安装、调试和诊断提示                                          |
| 书                         | "CDVI"<br>型号 P. BE-CDVI-DN                    | 配备现场总线直通接口"DeviceNet"的<br>CDVI 的装配、安装、调试和诊断提示                               |
|                           | "CPA-SC / CPV-SC"<br>型号 P. BE-CPASC-<br>CPVSC | 配备 PROFIBUS DP 或 DeviceNet<br>现场总线直通接口的 CPV-SC 和 CPA-SC<br>阀岛的装配、安装、调试和诊断提示 |
| 气动部件<br>说明书               | "CPV 阀岛"<br>型号 P.BE-CPV                       | CPV 气动部件(10 型)的装配、安装、<br>调试、维护和改装                                           |
|                           | "CPA-阀岛"<br>型号 P. BE-CPA                      | CPA 气动部件(12 型)的装配、安装、<br>调试、维护和改装                                           |
|                           | "MPA-阀岛"<br>型号 P.BE-MPA                       | MPA 气动部件(32 型)的装配、安装、<br>调试、维护和改装                                           |

表 0/1: Festo CP-10-模块和 CP 阀岛的说明书

#### 本说明中使用了下列产品专用术语和缩写:

会义 术语/缩写 CP 分支 诵讨 CPI-/CP 电缆连接 CPX-CP 接口上所连的 CPI- 或 CP-模块。 为了简单起见, 即使其具有 CPI 功能, 但也只使用术语 "CP 分支" 表示。 CP 功能性 支持**不带**扩展功能的 CP 协议 CP 模块 可集成在同一 CPI-/CP 系统中. **不带**扩展功能的模块的统称。 CP 电缆 用于连接一条 CP 分支中不同 CPI/CP 模块的专用电缆。 颜色, 黑色, KVI-CP1-... 型和 KVI-CP2-... 型 CP 系统 完整的电气安装系统,由一台带一条或多条 CP 分支的 CP 主站组成。 该系统由 CP 模块组成(**不带**扩展功能)。 CP 阀岛 带 CP 接口(也可作为 CP 模块)的 CPV 阀岛(10 型)或 CPA 阀岛(12型)。 电气部件的基本单元均为黑色。 CPI 功能性 支持带扩展功能的 CPI 协议 CPI 接口 CPI 模块上的插座和插头。借助 CPI 或 CP 申缆可以连接模块。 可集成在同一 CPI-/CP 系统中.带扩展功能的模块的统称。 CPI模块 CPI-现场总线接口 指一个带现场总线接口的 CPI 接口(例如: CPX 现场总线节点和 CPX-CP 接口的组合(CPI 现场总线组件)或者带 CPI 分支扩展功能的 CPV (CPV Direct)) CPI-现场总线组件 由一个 CPX 现场总线节点和一个 CPX-CP 接口组成的特定组件。 用于建立 CPI 系统与现场总线之间的连接。 CPI 电缆 用于连接一条 CP 分支中不同 CPI/CP 模块的专用电缆。 颜色: 白色, KVI-CP3-... 型 CPI 系统 也称为"安装系统 CPI" 完整的电气安装系统,由一台带一条或多条 CP 分支的 CPI 主站组 成。 该系统由带和不带扩展功能的 CPI 和 CP 模块组成。 该系统不 能仅由 CPI 模块组成。 带 4 条 CP 分支的 CPX 模块,用于将 CPI-/CP 模块和 CP 阀岛连接 CPX-CP 接口 到 CPX-终端上。 CPX 模块 可集成在同一 CPX 终端中的不同模块的统称。 CPX 终端 由带或不带气动部件的 CPX 模块组成的完整系统

表 0/2: 专用术语和缩写

| 术语/缩写  | 含义                                                                                                    |
|--------|----------------------------------------------------------------------------------------------------|
| I      | 数字量输入端                                                                                                    |
| Ⅰ 模块   | 输入模块                                                                                                    |
| 10     | 数字量输入和输出端                                                                                                    |
| 10 模块  | 能够提供数字量输入端和输出端的模块的统称(例如: CPX-IO-模块、<br>CPI 输入模块和 CPI 输出模块)                                                                                                    |
| 0      | 数字量输出端                                                                                                    |
| 0 模块   | 输出模块                                                                                                    |
| 扩展功能   | <ul> <li>分配分支时的附加选项:<br/>每条分支最多可连接 4 个模块,每条分支最多有 32 个输入端和 32<br/>个输出端。若<b>不带</b>扩展功能,则只能连接 1 个输出模块和 1 个输<br/>入模块。</li> <li>数据传输方式已更改:<br/>收到数据或有诊断信息待用时,输入端会发出状态改变报告。 然后<br/>有针对性地调取信息。 此外,该系统还会对从站设备的超时情况进<br/>行监控。<br/>若<b>不带</b>扩展功能,该系统将周期性地从从站设备中调取信息(所谓的<br/>轮询)。</li> </ul> |
| 分支分配   | 连接在一条或多条 CP 分支上的 CPI/CP 模块的类型和顺序。                                                                                                    |
| 现场总线节点 | 可建立到特定的现场总线的连接。 将控制信号传送到所连接的模块上,<br>并监控其功能。                                                                                                    |

表 0/3: 专用术语和缩写

# CPI 系统的系统概览

章节 1

# 目录

| 1.  | CPI 系统的系统概览                    | 1-1  |
|-----|--------------------------------|------|
| 1.1 | CPI 系统概览                       | 1-3  |
|     | 1.1.1 CPI-/CP 系统的工作方式          | 1-6  |
|     | 1.1.2 CPI-/CP 系统的派生型和扩展规定      | 1-9  |
|     | 1.1.3 CPI-/CP 模块已占用的 IO        | 1-12 |
| 1.2 | 带 CPX-CP 接口的 CPI 系统            | 1-13 |
|     | 1.2.1 带 CPX-CP 接口的 CPI 系统的地址范围 | 1-14 |
|     | 1. 2. 2 地址分配                   | 1-15 |

#### 1.1 CPI 系统概览

Festo 公司通过各种阀岛为您在机器层面的设备自动化任务提供支持。 Festo 的 CPI 系统能够让您通过模块化结构以最佳方式将阀岛和 I/O 组件集成到您的机器或设备中。

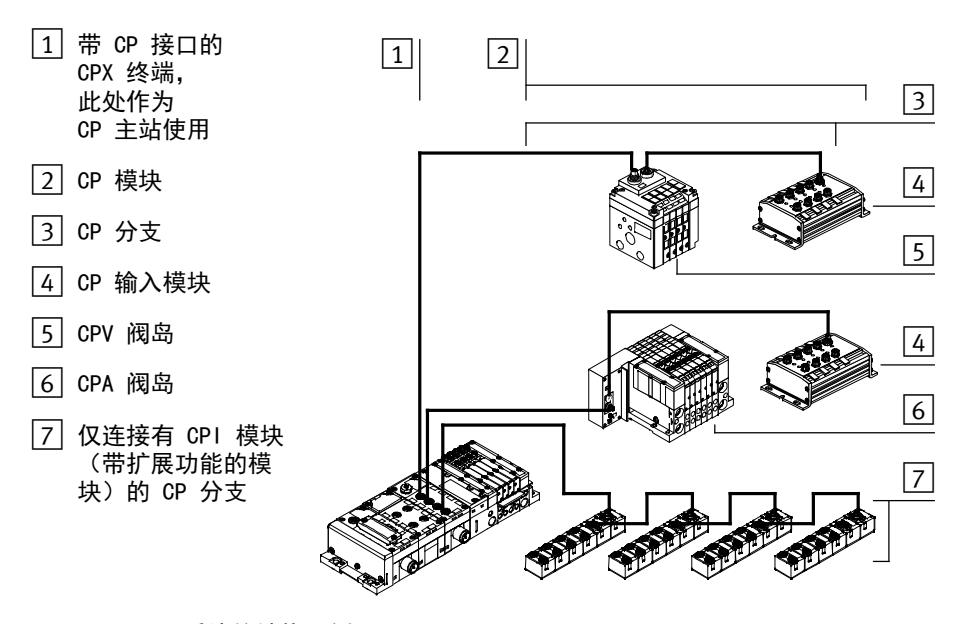

图 1/1: CPI 系统的结构示例 1

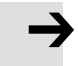

**注意** 请注意,只能连接 Festo 的产品。

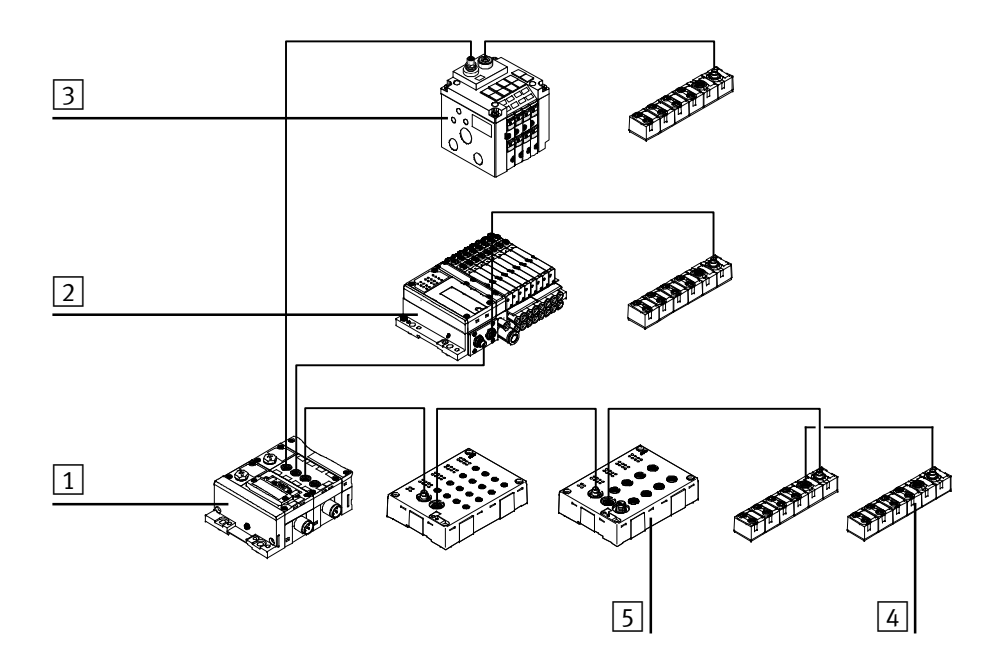

- 1 CPI-现场总线节点
- 2 MPA-CPI 阀岛
- 3 CPV-CPI 阀岛
- 4 CP-CL 模块
- 5 CP-EL 模块
- 图 1/2: CPI 系统的结构示例 2

1. CPI 系统的系统概览

CPI 系统由通过 CPI 电缆相互连接的各个模块组成。 这样就能够分散布置这些 CPI 模块。 将紧凑型的 CP 阀岛和 10 模块安装在尽可能靠近待控制气缸的位置。 这样可以使用较短的压缩空气管路。

缩短压缩空气管路不但能减少流量损失,而且还能减少气 管加压和排气的时间。

这样能够在流量充足的情况下使用更小的阀,从而有助于 降低成本。

1.1.1 CPI-/CP 系统的工作方式

CPI-/CP 系统包括以下模块:

| 模块                          | 功能                                                                                                    |
|-----------------------------|----------------------------------------------------------------------------------------------------|
| CPI-/CP 主站                  | 可为各种现场总线提供专用的 CP 现场<br>总线节点和 CP 接线。<br>- 可作为电气模块用作 CPX 终端或模块<br>式阀岛的组件 (CPX-CP 接口/CPI-接<br>线)。<br>- 可建立到特定现场总线的连接 (CPI<br>节点, CPV Direct)。<br>- 为最多四条连接有 1/0 模块和 CP<br>阀岛的分支提供接口<br>- 将控制信号传送到连接的模块,并监<br>控其功能。 |
| 带 CPI 接口的<br>CPV-/CPV-SC 阀岛 | <ul> <li>通过阀板提供不同的阀功能,用于控<br/>制气动执行元件</li> <li>可以集成继电器板、分压板和空位板</li> </ul>                                                                                                    |
|                             |                                                                                                    |

表 1/1: CPI 模块一览表 - 第 1 部分

1. CPI 系统的系统概览

| 模块                                  | 功能                                                       |
|-------------------------------------|----------------------------------------------------------|
| 带 CPI 接口的 MPA<br>阀岛                 | – 通过阀提供不同的阀功能,用于控制<br>气动执行元件                             |
|                                     |                                                          |
| CP-/CPI 输入模块<br>(型号为<br>CL, EL, RL) | - 提供连接传感器的输入端并允许查询<br>气缸位置。                              |
|                                     |                                                          |
| CP-/CPI-输出模块<br>(型号为<br>CL, EL, RL) | <ul> <li>提供可通用的电气输出端,用于控制<br/>小型耗电设备(其他阀、灯具等)</li> </ul> |
| STREET, BEAM                        |                                                          |
|                                     |                                                          |

表 1/2: CPI 模块一览表 - 第 2 部分

每个 CPX-CP 接口都可作为 CPI 主站控制 CPX 终端内至 各种控制系统的数据传输。 原则上,在一个 CPX 终端内 可以使用多个 CPX-CP 接口。

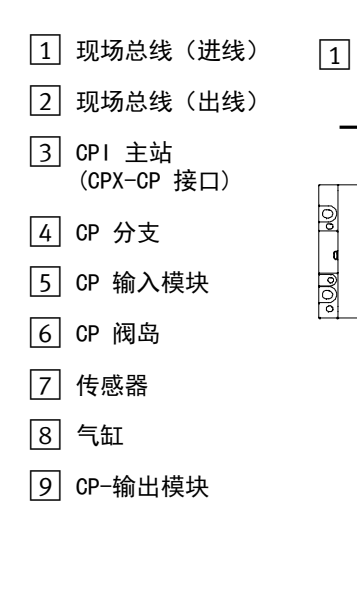

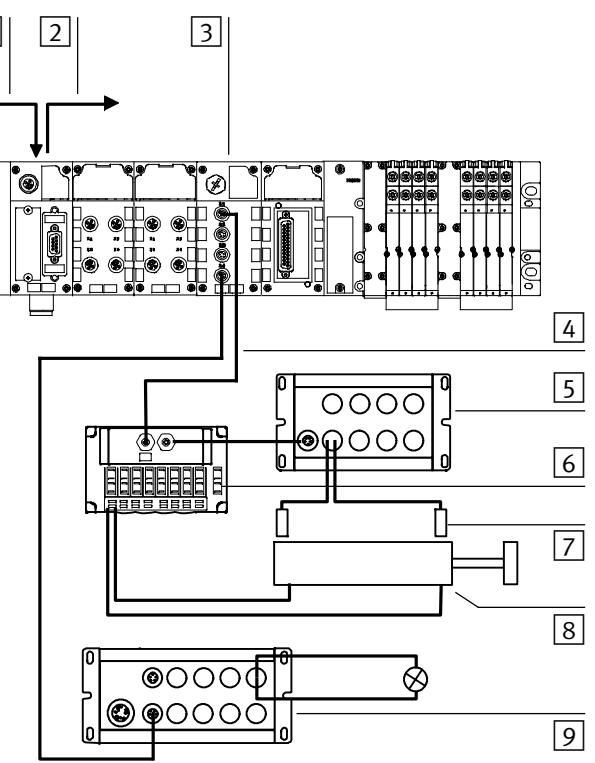

#### 图 1/3: CPI 系统的工作方式

通过 CPX-CP 接口可以在 CPX 终端和连接在 CPX-CP 接口 上的模块之间进行连续的 IO 数据交换。

电缆长度

一条分支中的电缆总长度最长为 10 m。

#### 1.1.2 CPI-/CP 系统的派生型和扩展规定

这些模块可以被划分为两个组别:

- CPI 模块(带扩展功能)
- CP 模块(不带扩展功能)

表 1/3 显示了所支持模块的数量和规定(与主站和 CPI-/CP 模块的型号有关)。

规定和属性

| CPI 系统                            | - CP 分支上最多可连接 4 个模块<br>- 毎条 CP 分支最多 32 Ⅰ 和 32 0                                                                                                    |  |  |  |  |  |  |
|-----------------------------------|----------------------------------------------------------------------------------------------------|--|--|--|--|--|--|
| CPI 模块                            | - 所有 CPI 模块和阀岛上的进线接口和出线接口<br>- CP 分支上的 CPI 模块/阀岛可以按任意顺序连接                                                                                                    |  |  |  |  |  |  |
| CP 模块                             | <ul> <li>所有 CP 输出模块和 CP 阀岛上的进线接口和出线接口</li> <li>CP 输入模块上只有进线接口。 因此,该 CP 输入模块必须安装在一条<br/>CP 分支的末端。</li> </ul>                                                                                              |  |  |  |  |  |  |
| CPI-/CP 主站                        | CPX-CP 接口和 CPV Direct 是 CPI 主站。<br>CPI 主站上可以混合连接 CPI-/CP 模块:<br>- 一条分支的末端只能连接一个 CP 输入模块<br>- 每条 CP 分支只能连接一个 CP 阀岛 <sup>1)</sup> 或 CP 输出模块 <sup>1)</sup><br>- CP 分支上的"空闲"位置可以用 CPI 模块 <sup>2)</sup> "占用"。 |  |  |  |  |  |  |
| <sup>1)</sup> 不带扩展功能 <sup>2</sup> | <sup>1)</sup> 不带扩展功能 <sup>2)</sup> 带扩展功能                                                                                                    |  |  |  |  |  |  |

表 1/3: CPI 系统的扩展规定

# $\rightarrow$

I

#### 注意

与 CPI-/CP 模块的型号无关,所连接的输入端和输出端 的数量不允许超过 32 个(一条 CP 分支上所有模块的 总数)

也就是说, 一条 CP 分支可扩展最多 2 个带扩展功能的 CP 阀岛, 因为一个 CP 阀岛始终占用 16 个输出地址。

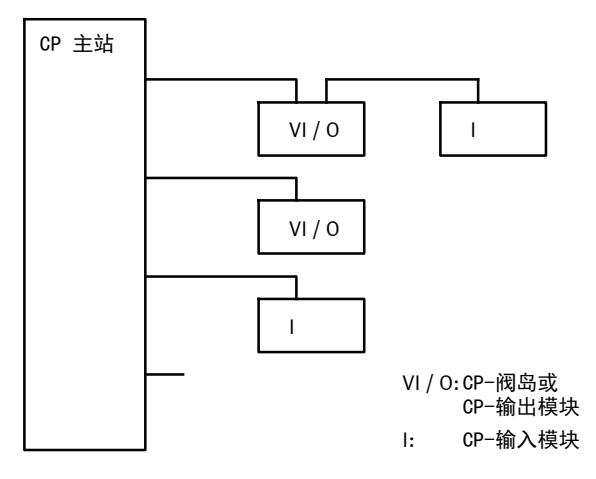

图 1/4: 示例: CP 系统的结构(不带扩展功能)

在 CP 主站上(不带扩展功能)也可以按照 图 1/4 连接 所有 CPI 模块(带扩展功能)。

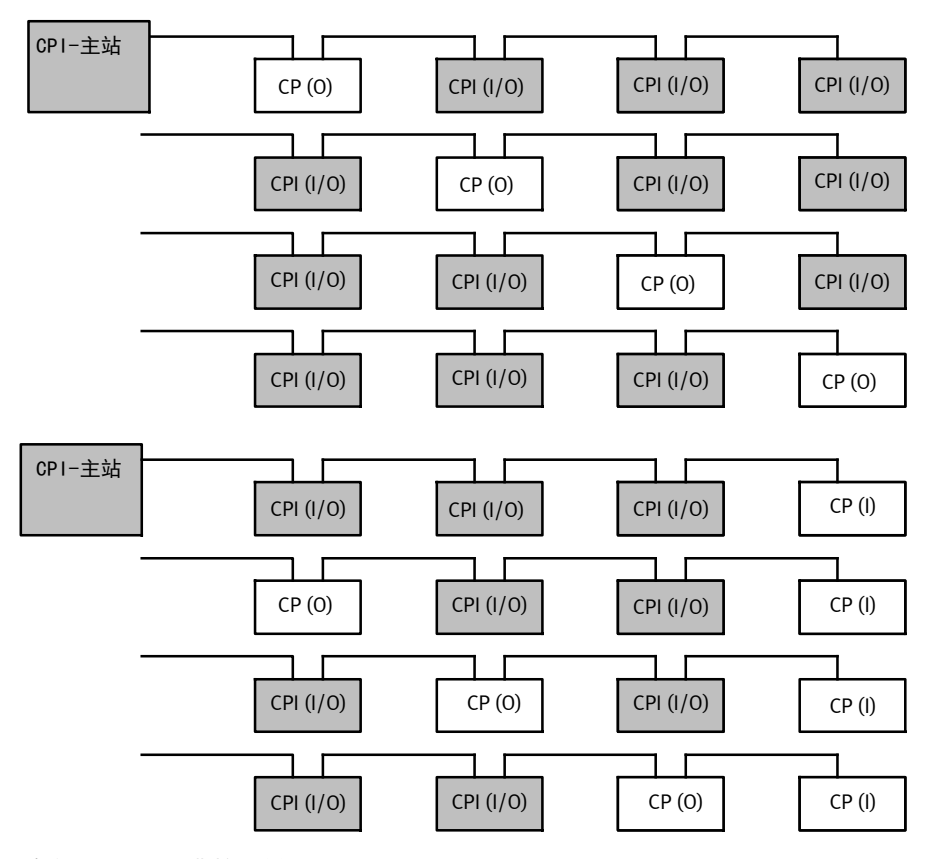

- 灰色: CPI(带扩展功能)
- CP (1): CP 输入模块
- CP (0): CP 输出模块或 CP 阀岛
- CPI (1/0): CPI 输入模块或输出模块(带扩展功能)或带 CPI 功能的 CP 阀岛(对于阀岛:最多可连接 2 个)
- 规定:
- **CP:** CP 主站始终适用此规定。

CPI: 每条 分支最多可连接 32 个输入端和 32 个输出端, 每条分支最多可连接 4 个模块

最多 1 个 CP-输出模块或 1 个 CP 阀岛 在 分支的末端最多只能连接 1 个 CP 输入模块 每条 分支最多可连接 2 个带 CPI 功能的阀岛

图 1/5: 示例: CPI-/CP 系统的扩展

#### 1.1.3 CPI-/CP 模块已占用的 10

表 1/4 显示了各种 CPI-/CP 模块所占用地址的概览 (2012 年 11 月版)。

| CPI 模块                                                                                                    |                                                                                                    | 占用的 10               |                                                                                  |                                                          |                                                                                                    |                                                                |  |  |
|----------------------------------------------------------------------------------------------------|----------------------------------------------------------------------------------------------------|----------------------|----------------------------------------------------------------------------------|----------------------------------------------------------|----------------------------------------------------------------------------------------------------|----------------------------------------------------------------|--|--|
| 类型                                                                                                    | 型号                                                                                                    | 扩展功能                 | CPI 主动<br>(带扩展                                                                   | <b>占</b><br>展功能)                                         | <b>CP 主站</b><br>(不带扩展功能)                                                                               |                                                                |  |  |
|                                                                                                    |                                                                                                    |                      | I                                                                                | 0                                                        | I                                                                                                    | 0                                                              |  |  |
| CPI-/CP 阀岛                                                                                                    | CPVGE-FB-4<br>CPVGE-FB-4/6/6<br>CPVGE-FB-6<br>CPVGE-FB-8<br>CPA10/14-IFB-CP<br>CPI-MPA-S                                                                                                    | 否是 否 否 否 是           | -                                                                                | 16 0<br>1)<br>16 0<br>16 0<br>16 0<br>16 0<br>2)         | -                                                                                                    | 16 0<br>16 0<br>16 0<br>16 0<br>16 0<br>2)                     |  |  |
| CP1-/CP-输入模块                                                                                                   | CP-E08-M8-CL<br>CP-E08-M12-CL<br>CP-E16-KL-CL<br>CP-E16-M12-EL<br>CP-E16-M8-EL<br>CP-E32-M8-EL<br>CP-E16-M8<br>CP-E16-M8<br>CP-E16-M8-Z<br>CP-E16-M12x2-5P0L<br>CP-E16N-M12x2<br>CP-E16-KL-IP20-Z | 是是是是是否否否否否           | 8  <br>8  <br>16  <br>16  <br>32  <br>16  <br>16  <br>16  <br>16  <br>16  <br>16 | -<br>-<br>-<br>-<br>-<br>-<br>-<br>-<br>-<br>-<br>-<br>- | 16  <br>16  <br>16  <br>16  <br>16  <br>- <sup>3</sup> )<br>16  <br>16  <br>16  <br>16  <br>16  <br>16 | -<br>-<br>-<br>-<br>-<br>-<br>3)<br>-<br>-<br>-<br>-<br>-<br>- |  |  |
| CPI-/CP 输出模块                                                                                                   | CP-A04-M12-CL<br>CP-A08-M12-EL-Z<br>CP-A08-M12-5POL<br>CP-A08N-M12                                                                                                    | 是是否否                 | -<br>-<br>-                                                                      | 8 0<br>8 0<br>16 0<br>16 0                               | -<br>-<br>-                                                                                            | 16 0<br>16 0<br>16 0<br>16 0                                   |  |  |
| <ol> <li><sup>1)</sup> 占用情况取决于阀岛装</li> <li><sup>2)</sup> 占用情况取决于阀岛装</li> <li><sup>3)</sup> CP 主站无功能</li> </ol> | 配情况。 CPVGE-FE<br>配情况。 CPI-MPA 动                                                                                                    | 3-4/6/6 动;<br>态占用 8、 | 态占用 8<br>16、24 ፤                                                                 | 个或 16<br>或 32 个                                          | 个输出端<br>输出端                                                                                            |                                                                |  |  |

表 1/4: CPI-/CP 模块已占用的 10

#### 1.2 带 CPX-CP 接口的 CPI 系统

该 CPX-CP 接口支持带扩展功能的 CPI 系统。带 CPI 模块(带扩展功能)的 CPI 系统具有以下典型属性:

- 每条分支可以连接多个 IO (最多 32 I/32 0)
- 最多可连接 4 个 CPI-/CP 模块
- 模块可以按任意顺序连接。

该 CPX-CP 接口可作为技术模块(也被称为功能模块) 占用 CPX 终端中的 10 地址。 所占用地址的数量取决于 以下因素:

- 所用的现场总线节点或 FEC 以及 CPX 终端的运行模式,
- 保存的配置(分支分配)。

按照以下规则分配地址:

| 现场总线节点/FEC                                                                                                    | 地址设定参见    |
|----------------------------------------------------------------------------------------------------|-----------|
| 带 Remote I/O 运行模式的 CPX 现场总<br>线节点,例如:<br>– CPX-FB11, DeviceNet<br>– CPX-FB13, PROFIBUS<br>– CPX-FB14, CANopen<br>– CPX-FB23, CC-Link | 第 1.2.2 节 |
| 带 Stand-Alone(独立)运行模式的 CPX<br>Front-End-Controller(前端控制器)或<br>Remote Controller(远程控制器):<br>- CPX-FEC                                 |           |
| 用于连接带 Remote I/O 运行模式的<br>Interbus 的 CPX 现场总线节点,例如:<br>- CPX-FB6                                                                     | 第 B.1.1 节 |

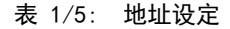

#### 1.2.1 带 CPX-CP 接口的 CPI 系统的地址范围

所占用地址范围的大小 针对 CPX-CP 接口占用的地址范围,有以下规定 (→ 表 1/6):

- 所占用地址范围的大小取决于最后所用分支的编号。

- 输入端的地址分配与输出端的地址分配无关。
- 针对 CP 接口上的每条分支,可为输入端和输出端分 别提供 32 位的地址范围。

#### 未使用的地址空间 未使用的地址空间是为扩展预留的。

| 最后使用的分支                | 占用的地址范围<br>输入端 │ 说明 |                                                   | 占用的地址范围<br>输出端 │ 说明 |                                                   |
|------------------------|---------------------|---------------------------------------------------|---------------------|---------------------------------------------------|
| 无分支被占用                 | 0                   | 未连接带输入端的模块。                                       | 0 0                 | 未连接带输出端的模块。                                       |
| 分支 1 1 2<br>3 4        | 32                  | 分支 1 上至少连接有一<br>个   模块。<br>分支 2 到 4 上未连接  <br>模块。 | 32 0                | 分支 1 上至少连接有一<br>个 0 模块。<br>分支 2 到 4 上未连接 0<br>模块。 |
| 分支 2 1<br>2-<br>3<br>4 | 64 I                | 分支 2 上至少连接有一<br>个   模块。<br>分支 3 到 4 上未连接  <br>模块。 | 64 0                | 分支 2 上至少连接有一<br>个 0 模块。<br>分支 3 到 4 上未连接 0<br>模块。 |
| 分支 3 1<br>2<br>3<br>4  | 96                  | 分支 3 上至少连接有一<br>个   模块。<br>分支 4 上未连接  <br>模块。     | 96 0                | 分支 3 上至少连接有一<br>个 0 模块。<br>分支 4 上未连接 0<br>模块。     |
| 分支 4 1<br>2<br>3<br>4  | 128 I               | 分支 4 上至少连接有一<br>个 I 模块。                           | 128 0               | 分支 4 上至少连接有一<br>个 0 模块。                           |

表 1/6: 占用的地址范围

#### 1.2.2地址分配

i

CPI-/CP 模块的地址需根据所用的 CPX 现场总线节点或 CPX-FEC 进行分配。 以下图示适用于现场总线节点(例 如: CPX-FB13)以及 Front-End-Controller(前端控制 器)CPX-FEC,但是并不适用于 Interbus 现场总线节点。 有关 Interbus 现场总线节点(例如: CPX-FB6)的地址分 配,请查看附录 B.1。

需根据以下规则给各个模块分配地址:

- 一个 CP 接口可供四条共占用 128 个输入地址和 128 个输出地址的分支使用。
- 一条已使用的分支占用 32 个输入地址或 32 个输出 地址。
- 这些地址已按照升序固定分配给各条 CP 分支和各个 CPI 模块。

| 分支编号 | 输入地址     | 输出地址     |
|------|----------|----------|
| 1    | 10 131   | 00 031   |
| 2    | 132 163  | 032 063  |
| 3    | 164 195  | 064 095  |
| 4    | 196 1127 | 096 0127 |

- 因此,通过各个模块上的地址分配可以确定,各个模块 连接在哪条分支上以及分支上连接的模块占用了多少个 10。
- 未使用的地址空间(通过非现有模块占用)是为 CPI
   系统以后扩展预留的。

下图举例说明了 CPI 系统的地址分配情况。 使用了输入字/输出字 45 以上的 PROF IBUS 地址。 CPX-CP 接口占用 12 字节输入地址和 16 字节输出地址。

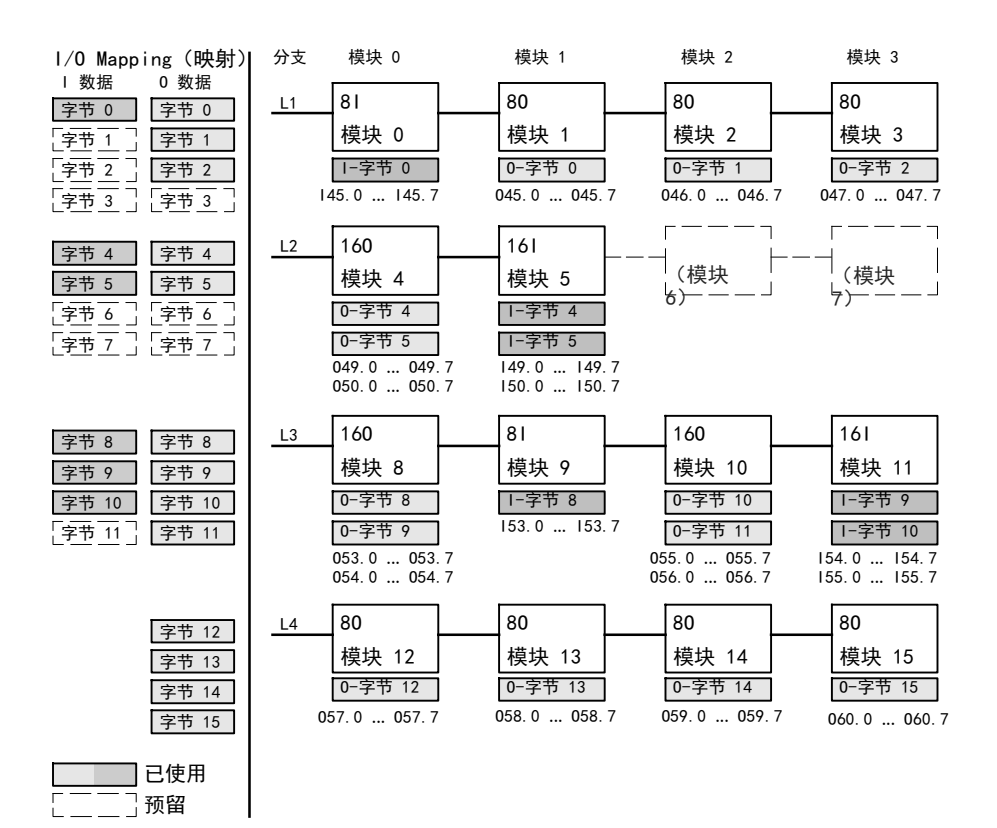

#### 图 1/6: CPI 系统的地址分配示例

İ

各个 CP 阀岛和 CPI-/CP 模块的地址分配(计数方式, IO 的顺序)说明,请参见相应模块的说明书。 地址分配一览表 → 附录 A.4。

安装

### 章节 2

# 目录

| 2.   | 安装      |                               | 2–1  |
|------|---------|-------------------------------|------|
| 2. 1 | 关于安     | 装的一般性提示                       | 2-3  |
| 2. 2 | CPI−接   | □                             | 2-6  |
|      | 2. 2. 1 | 允许的 CPⅠ-/CP 模块和分支长度取决于 CPⅠ 电缆 | 2-7  |
|      | 2. 2. 2 | 连接 CP 分支                      | 2–9  |
| 2.3  | 连接电     | 源                             | 2-10 |
|      | 2. 3. 1 | 电源                            | 2-11 |
|      | 2. 3. 2 | 测量电流需求                        | 2-12 |
|      | 2. 3. 3 | 供电方案 - 电压区的形成                 | 2-16 |
| 2.4  | 确认防     | 护等级 IP65/IP67                 | 2-19 |

#### 2.1 关于安装的一般性提示

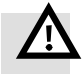

#### 警告

所连接执行元件的意外运动及松脱软管的失控运动,均 可能导致人员伤害或财产损失。 在实施装配、安装和维护作业之前,请关断:

- 压缩空气气源
- 电气部件/传感器的工作电源
- 输出端/阀的负载电源。

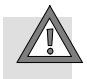

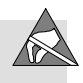

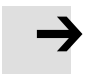

#### 小心

静电敏感类元件!

- 请勿用手触摸组件。
- 请遵守有关静电敏感元件的操作规程。
- 由此可避免损坏电子设备。

#### 注意

请您小心使用所有模块和组件。 请特别注意以下几点: - 遵守给定的扭矩。

CPX 终端的安装信息 → CPX 系统说明书 (P.BE-CPX-SYS-..)。

#### 电气连接和显示元件

在 CPX-CP 接口上有下列连接和显示元件:

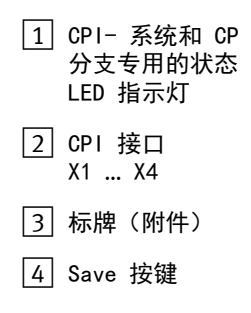

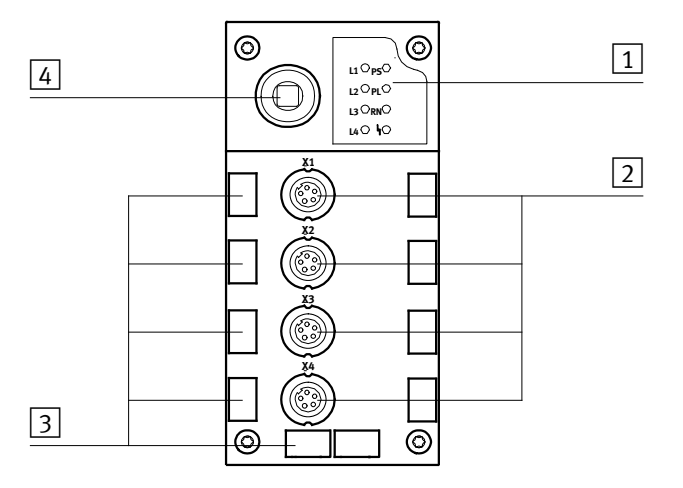

图 2/1: CPX-CP 接口上的连接和显示元件

拆卸和安装

该 CPX-CP 接口安装在 CPX 终端的一个互连模块中 (→ 图 2/2)。

拆卸

请按照以下步骤拆卸 CPX-CP 接口:

- 1. 请用规格为 T10 的 Torx 螺丝刀松开 4 个螺丝。
- 2. 请小心取下 CPX-CP 接口,注意勿使互连模块的接触轨 倾斜。
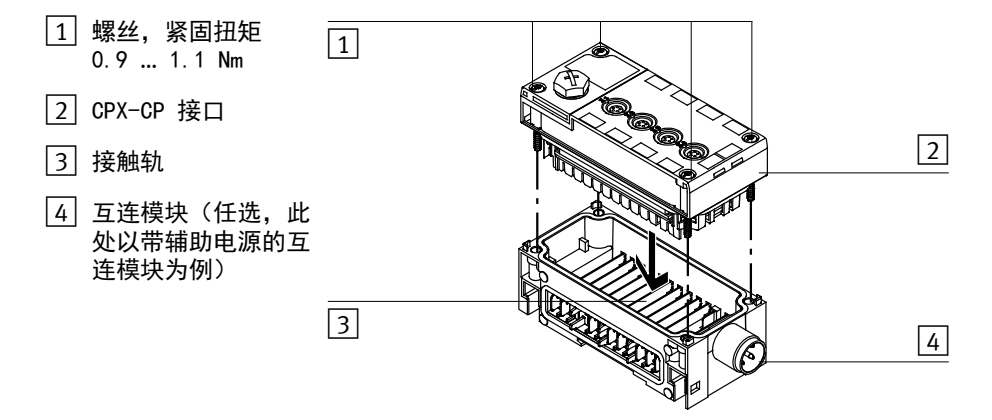

图 2/2: CPX-CP 接口的拆卸/安装

安装

请按照以下步骤安装 CPX-CP 接口:

- 请将该 CPX-CP 接口插入互连模块中。 请注意,相应 的凹槽和 CPX-CP 接口底部用于接通触点的端子要位于 接触轨的上部。
- 小心按下 CPX-CP 接口,直至其达到互连模块的止挡位置,注意不要使其倾斜。
- 只能用手拧入螺丝。 请将螺丝一直拧到其上的螺纹全 部被用上为止。
- 4. 请用一个规格为 T10 的 Torx 螺丝刀、以 0.9 ... 1.1 Nm 的紧固力矩拧紧这些螺丝。

## 2.2 CPI-接口

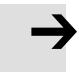

#### 注意

由于不允许的电缆连接造成功能故障。

- 请仅使用 Festo 专用的 CPI-/CP 电缆连接 CP 分支上的 CPI-/CP-模块
   (→ www.festo.com/catalogue)。
- 请注意, 一条分支的电缆总长度最长为 10 m。
- 根据所用的 CPI-/CP 模块、CPI-/CP 电缆和电流消耗量的不同,允许使用的模块以及每条 CP 分支允许的长度会受到限制(→ 章节 2.2.1)。
- 请注意每条 CP 分支允许的最大电流消耗量,
   (→ 章节 2.3.2)。

由此可避免:

 在 CPX-CP 接口和所连模块之间交换数据时出现 错误。

## 2.2.1 允许的 CPI-/CP 模块和分支长度取决于 CPI 电缆

请使用专门用于 CPI 系统的 **型号为** KVI-CP-3-... 的 CPI 电缆(白色)。

#### 注意

若使用的是**型号为 KVI-CP-3-...** 的 CPI 电缆(白色), 视所用的模块和电流消耗量而定,存在以下限制:

- 最长允许为 10 m 的分支长度可能还会受到其他限制。
 概览详见表 2/1 和表 2/2。

注意

若使用的是**型号为 KVI-CP-1-...** 或 KVI- CP-2-... 的 CP 电缆 (黑色),针对分支长度和最 大电流消耗量还作出了额外限制 (→ 附录 A.6)。 Festo 建议使用 **型号为 KVI-CP-3-...** 的 CP 电缆 (白色)。

提示:

请尽可能将 CP 阀岛或 CPI 输出模块作为第一个模块安装 在分支上。

| 不带 CPI 输出模块<br>的 CP 分支最多可                                                                                                    | CP 分支上 CPI<br>模块的传感器电 | 带 KVI-CP-3 型 CPI 电缆的分支最长<br>长度                       |                                                     |                                                      |  |  |
|----------------------------------------------------------------------------------------------------|-----------------------|------------------------------------------------------|-----------------------------------------------------|------------------------------------------------------|--|--|
| 连接一个如卜型号的 CP 阀岛                                                                                                    | <b>流消耗最大值</b><br>1)   | U <sub>VAL</sub> = 21.6<br>24 V; 16 个阀 <sup>2)</sup> | U <sub>VAL</sub> =<br>20.4 V;<br>8 个阀 <sup>3)</sup> | U <sub>VAL</sub> =<br>20.4 V;<br>16 个阀 <sup>4)</sup> |  |  |
| CPV10/CPA10                                                                                                    | 0.5 A 1.5 A           | 10 m                                                 | 10 m                                                | 10 m                                                 |  |  |
| CPV14/CPA14                                                                                                    | 0.5 A 1.5 A           | 10 m                                                 | 10 m                                                | 10 m                                                 |  |  |
| CPV18                                                                                                    | 0.5 A                 | 10 m                                                 | 10 m                                                | 10 m                                                 |  |  |
|                                                                                                    | 1.0 A                 | 10 m                                                 | 10 m                                                | 10 m <sup>5)</sup><br><b>8 m</b> <sup>6)</sup>       |  |  |
|                                                                                                    | 1.5 A                 | 10 m                                                 | 10 m                                                | 10 m <sup>5)</sup><br><b>5 m</b> <sup>6)</sup>       |  |  |
| <ol> <li>测得的传感器供电电流最大值 → 章节 2.3.2,表 2/5</li> <li>额定电压或欠压 -10 %,16 个阀电磁线圈同时接通(高电流相位)</li> <li>最大的欠压值为 -15 %,8 个阀电磁线圈同时接通(高电流相位)</li> <li>最大的欠压值为 -15 %,16 个阀电磁线圈同时接通(高电流相位)</li> <li>阀岛安装在分支开端位置</li> <li>阀岛安装在分支末端位置</li> </ol> |                       |                                                      |                                                     |                                                      |  |  |

表 2/1: 带 KVI-CP-3-型 CPI 电缆的分支的允许长度取决于所使用的 CP 阀岛和传感器电流消耗量

| 不带 CP 阀岛的 CP 分支最<br>多可连接一个如下型号的<br>CPI 输出模块 | CP 分支上 CPI 模块的传<br>感器电流消耗最大值 <sup>1)</sup> | 带 KVI - CP - 3 型 CP<br>电缆的分支的最长长度 |  |  |  |  |
|---------------------------------------------|--------------------------------------------|-----------------------------------|--|--|--|--|
| CP-A04-M12-CL                               | 0.5 A                                      | 10 m                              |  |  |  |  |
| CP-A08M12                                   | 1.5 A                                      | 10 m                              |  |  |  |  |
| 1) 测得的传感器供电电流最大值 → 章节 2.3.2, 表 2/5          |                                            |                                   |  |  |  |  |

表 2/2: 带 KVI-CP-3-... 型 CP 电缆的分支的允许长度取决于所使用的 CPI 输出模 块和传感器电流消耗量

2. 安装

## 2.2.2 连接 CP 分支

CPI 接口

在 CPX-CP-接口上有四个用于连接 CP 分支 的 CPI 接口 (X1 ... X4)。

在每个 CPI 接口上可以根据第 1.2 章中所述的规定连接 CPI-/CP 模块。

连接模块:

- 请检查,哪个地址范围是为该 CPI-/CP 模块设定的
   (→ 章节 1.2)。
- 2. 请用 CPI-/CP 电缆将这些模块连接到可提供该地址范 围的分支上。
- 请用锁紧螺母固定好 CPI-/CP 电缆的插头和插座。 从而确保电气接触。
- 请通过标牌(型号为 IBS 6x10 或 IBS 9x20)标明, 该模块连接在哪条分支上。
   这样就能避免在日后的维修和保养工作中混淆。

## 2.3 连接电源

安装带 CPX-CP 接口的 CPI 系统时,请注意以下方面:

- 电源 (→ 章节 2.3.1)
- 电流需求 (→ 章节 2.3.2)
- 电压区的形成 (→ 章节 2.3.3)。

#### 注意

通过几个带电源的互连模块在 CPX 终端内构建电压区 时,一定要注意章节 2.3.3 中的提示。

建议:

 如果要实现紧急停机功能,那么请对阀岛以及输出端单 独供应负载电压。

#### 注意

检查您的机器/设备是否需要为急停提供额外的压力切断 措施。

注意

请注意各模块说明书中关于 CPI-/CP 模块接地的提示 信息。

 $\rightarrow$ 

## 2.3.1 电源

通过 CPX 终端的下列接口(带电源的互连模块)给带 CPX-CP 接口的 CPI 系统供电:

#### 互连模块

型号 CPX-EV-S... (U<sub>EL/SEN</sub>) 通过 CPX 终端的电气部件/传感器工作电源(U<sub>EL/SEN</sub>) 可为下列部件供电:

- CPX-CP 接口的内部电气部件
- 所有连接的 CPI 模块的内部电气部件
- 所连 CPI 输入模块中输入端的 24 V-传感器电源。

互连模块 型号 CPX-EV-V... 或 型号 CPX-EV-S... (U<sub>VAL</sub>) 通过 CPX 终端的阀负载电源(U<sub>VAL</sub>) 可为下列部件供电:

– CP 阀岛和 CPI-/CP 输出模块的 24 V 电源(输出模块不带负载电源接口)。

#### 注意

因电源电压超出公差范围而造成的功能故障。 许用的电源电压公差范围始终由公差最小的模块决定。 使用 CPX-CP 接口时,必须遵守 表 2/3 中针对 CPX-CP 接口的阀负载电源(U<sub>VAL</sub>)规定的特殊公差。

| 阀负载电源(U <sub>VAL</sub> )                             | 公差                        |  |  |
|------------------------------------------------------|---------------------------|--|--|
| CPX-CP 接口                                            | 20.4 26.4 V <sup>1)</sup> |  |  |
| <sup>1)</sup> 如果 Midi/Maxi 气动部件也由阀负载电<br>21.6 26.4 V | ]源供电:                     |  |  |

表 2/3: 允许的电压公差

## 2.3.2 测量电流需求

CPI 系统的电流需求取决于所连接的 CPI 模块的数目和 类型。

建议:

- 请使用经调节的电源。
- 选择电源时请检查其是否能提供足够的功率。
   为此可能需要计算全部电流需求。

表 2/5 和 表 2/7 显示了 CPI 系统整个电流消耗的计算 值。您可以从各自相关的技术数据中获取 CP 阀岛和 CPI-/CP 模块的电流消耗。

注意

请选择一个能够为 CPI 系统以后的扩展提供足够功率的 电源装置。

在使用带独立负载电压接口的 CP 输出模块时,选择电源 装置要考虑相应的电流消耗。

请注意 CPX 系统说明书中有关选择电源装置的提示。

Festo P.BE-CPX-CP-ZH zh 1201b

计算

2. 安装

 $\rightarrow$ 

#### 注意

若超过一条 CP 分支上允许的最大电流消耗,则会造成 功能故障。

- 请确保, 一条 CP 分支上所有模块的电流消耗不超过 所允许的最大值 1.6 A。
- 请注意,由 U<sub>EL/SEN</sub> 得出的传感器电流消耗还会受到 分支分配参数、分支长度和所用 CPI-/CP 电缆的限制
   → 章节 2.2.1。

| 由 CPX 终端的 U <sub>EL/SEN</sub> 得出的 CP 分支 x 的电流消耗                                    |     |
|------------------------------------------------------------------------------------|-----|
| 所连接的所有 CPI-/CP 模块的内部电气部件的电流消耗<br>(CPI-/CP 模块的数量 x 0.035 A)                         | A   |
| CPI-/CP-输入模块上所连的所有传感器的电流消耗 <sup>1)</sup><br>(最大为 1.5 A) <sup>2)</sup>              | + A |
| CPI-/CP 输入模块中每条输入通道自身的电流消耗<br>(所有输入端的数量 x 0.01 A)                                  | + A |
| 分支 x 上的总电流消耗(最大为 1.6 A)                                                            | = A |
| <sup>1)</sup> 参见制造商给出的数据<br><sup>2)</sup> 与分支分配参数、分支长度和所用的 CPI-/CP 电缆有关 → 章节 2.2.1 |     |

表 2/4: 由 CPX 终端的 U<sub>EL/SEN</sub> 得出的每条 CP 分支的电流消耗

| 由 CPX 终端的 U <sub>EL/SEN</sub> 得出的总电流消耗 |     |  |  |  |  |  |
|----------------------------------------|-----|--|--|--|--|--|
| 表 2/4 中 CP 分支 1 的总电流消耗                 | A   |  |  |  |  |  |
| 表 2/4 中 CP 分支 2 的总电流消耗                 | + A |  |  |  |  |  |
| 表 2/4 中 CP 分支 3 的总电流消耗                 | + A |  |  |  |  |  |
| 表 2/4 中 CP 分支 4 的总电流消耗                 | + A |  |  |  |  |  |
| 由 CPX 终端的 U <sub>EL/SEN</sub> 得出的总电流消耗 | = A |  |  |  |  |  |

表 2/5: 由 CPX 终端的 UEL/SEN 得出的总电流消耗

| 由 CPX 终端的 U <sub>VAL</sub> 得出的 CP 分支 x 的电流消耗 |     |
|----------------------------------------------|-----|
| CP-阀岛中同时通电的电磁线圈的电流消耗 <sup>1)</sup>           | A   |
| <b>不带</b> 负载电压接口的 CPI 输出模块中所有同时激活的输出端的负载电流   | + A |
| 分支 x 上的总电流消耗(最大为 1.6 A)                      | = A |
| 1) 电流消耗与阀型号有关(→ 阀的技术参数)                      |     |

表 2/6: 由 CPX 终端的 UVAL 得出的每条 CP 分支的电流消耗

| 由 CPX 终端的 U <sub>VAL</sub> 得到的总电流消耗 |     |
|-------------------------------------|-----|
| 表 2/6 中 CP 分支 1 的总电流消耗              | A   |
| 表 2/6 中 CP 分支 2 的总电流消耗              | + A |
| 表 2/6 中 CP 分支 3 的总电流消耗              | + A |
| 表 2/6 中 CP 分支 4 的总电流消耗              | + A |
| 由 CPX 终端的 U <sub>VAL</sub> 得到的总电流消耗 | = A |

表 2/7: 由 CPX 终端的 UVAL 得出的电流消耗

#### 注意

CP 阀岛和 CPI-/CP 输出模块的 24 V 电源(不带负载 电源接口的输出模块)在 CPX-CP 接口内部可以通过一 条共用的电缆连接。

• 请注意, 一条共用电缆中电流的叠加。

#### 2. 安装

## 2.3.3 供电方案 - 电压区的形成

CPX 终端模块化的供电方案使之可以形成电压区。

请注意以下几点:

CPI-/CP-1/0 模块的内部电气部件由电气部件/传感器的工作电源(U<sub>EL/SEN</sub>)供电。 CP-阀岛和 CPI-/CP 输出模块的负载电源由阀负载电源 (U<sub>VAI</sub>)供电。

#### 注意

该 CPX-CP 接口内部链接了接触轨 0 V<sub>EL/SEN</sub> 和 CPX 终端的 0 V<sub>VAI</sub>。

- 由此可取消 CPX 终端上电气部件/传感器的工作电源 (U<sub>EL/SEN</sub>) 与为 CPX-CP 接口供电的阀负载电源(U<sub>VAL</sub>) 之间的电隔离。
- 因此与型号为 CPX-EV-V 的 CPX 阀电源一起使用为 CP 阀岛进行阀供电时,也不可能实现完全的电隔离 (多线)。

#### 注意

CPX-CP 接口必须采用相同电位(共同的电源),例如: CPX 终端的电气部件/传感器的工作电源(U<sub>EL/SEN</sub>) 进行供电(参见 图 2/3)。

有关 CPX 终端供电方案的基本信息,请见 CPX 系统说明书。

2. 安装

带 CP 接口的 CPX 终端 + 系统电源和 2 个阀辅助电源的示例

在示例中 (→ 图 2/3),通过阀电源 2 为 CPX-CP 接口和 CP 阀岛以及不带负载电压接口的 CPI-/CP 输出模块供电。 CP 阀岛仅可单极关断!

MPA 气动部件通过阀电源 3 供电(仅适用于 VMPA..-FB-EMG-... 型 MPA 电气模块)。 MPA 气动部件可 多线关断。

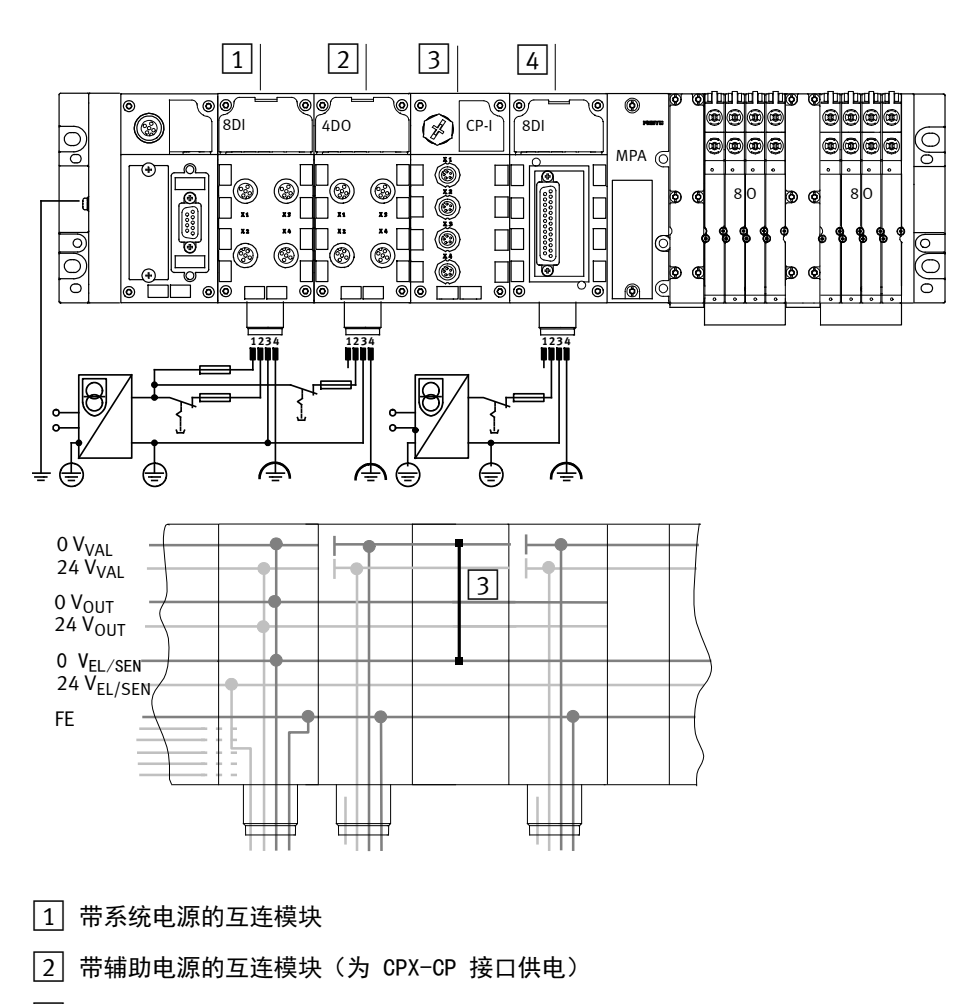

- 3 带 CP 接口的互连模块;用于将接触轨 0 V<sub>EL/SEN</sub> 和 0 V<sub>VAL</sub> 内部连接到模 块层
- 4 带阀辅助电源的互连模块(为 MPA 气动部件供电)
- 图 2/3: CPX-CP 接口和 MPA 气动部件的独立电源(示例)

## 2.4 确认防护等级 IP65/IP67

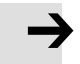

## 注意

为达到防护等级 IP65/IP67:

• 请用相应的保护盖将未使用的 CPI-/CP 接口和 Save-按键盖住。

若不使用 CPI-/CP 接口,请用一个型号为 FLANSCHDOSE, S712 的保护盖(在供货范围内)将其盖住。 这样就可达 到防护等级 IP65/IP67。

## 2. 安装

# 调试

章节 3

# 目录

| 3.   | 调试                                          | . 3–1  |
|------|---------------------------------------------|--------|
| 3. 1 | 调试的步骤                                       | . 3–3  |
| 3. 2 | CPI 系统调试准备                                  | . 3–4  |
|      | 3.2.1 检查 CP 分支                              | . 3–4  |
|      | 3. 2. 2 保存分支分配参数                            | . 3–5  |
| 3. 3 | CPⅠ-系统的开启性能                                 | . 3–8  |
| 3.4  | 运行故障时 CPI 系统的反应                             | . 3–10 |
|      | 3. 4. 1  排除分配错误 ........................... | . 3–10 |
|      | 3.4.2 CPI-/CP 模块的更换                         | . 3–11 |
|      | 3.4.3 在运行模式下更换 CPⅠ-/CP 模块                   | . 3–12 |
| 3.5  | 有关运行的注意事项                                   | . 3–15 |
|      | 3.5.1 Factory Default Mark(运行故障识别)版本 22 以上  | . 3–16 |
| 3.6  | 参数设置                                        | . 3–17 |
| 3. 7 | 通过手持装置操作调试功能                                | . 3–27 |
|      | 3.7.1 手持装置上 CPX-CP 接口的菜单命令                  | . 3–28 |
|      | 3.7.2 CPI-/CP 模块的说明                         | . 3–29 |
|      | 3.7.3 显示分支分配参数                              | . 3–30 |
|      | 3.7.4 监测信号状态(Monitoring)                    | . 3–31 |
|      | 3.7.5 通过手持装置设定参数                            | . 3–33 |

## 3.1 调试的步骤

为避免出现连接故障和定址故障,在初始运行时需要逐步操作。 请按下列方式进行:

- 1. 检查 CP 分支 (→ 章节 3.2.1)。
- 2. 保存 CPI 系统的分支分配参数 (→ 章节 3.2.2)。
- 3. 检查保存的分支分配参数 (→ 章节 3.3 和 3.4)
- 4. 按需要:对 CPX-CP 接口和 CPI 模块进行参数设置
   (→ 章节 3.6)。
- 5. 检查地址的分配(若未连接执行元件,则通过 LED 指示灯进行检查) → CPX 现场总线节点或 CPX-FEC 的说明。
- 6. 对整个系统进行调试 → CPX 现场总线节点或 CPX-FEC 的说明。

## 3.2 CPI 系统调试准备

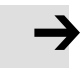

#### 注意

还不要将进行调试准备的 CPX 终端连接在上一级控 制器上。 这样可以避免在不同的现场总线系统下,由于在运行过 程中改变地址范围而产生的定址故障。

## 3.2.1 检查 CP 分支

准备 在运行带 CPX-CP 接口的 CPX 终端之前,请先准备好用于调试的各个 CPI 系统。

为此请按下列方式进行:

- 请借助手控装置检查所连 CP 阀岛的气动配管
   (→ 气动部件说明书)。
- 2. 请检查 CPI 系统的整个电气线路。
- 3. 请将 CPI 系统当前的分支分配参数保存为额定分配 参数,如第 3.2.2 章中的说明。

## 3.2.2 保存分支分配参数

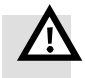

#### 警告

避免无意更改输入和输出地址。

之后更改 CPI 系统的分支分配参数时需注意:

 请在保存好分支分配参数之后,先检查您的 CPI 系统的地址分配,然后再启动应用程序。

这样可避免:

 由于不慎错误安装了 CPI 模块而造成的地址设置 错误。

分支分配 CPX-CP 接口会为每条 CPI 分支保存所连 CPI 模块的 型号和顺序(→ 章节 1)。保存的型号和顺序被称 为分支分配参数。

> 通过保存分支分配参数,可以避免 CPX-CP 接口出现连 接错误和地址设置错误。并且会自动检测,当前的分 支分配参数与保存的分支分配参数是否一致。 在此区 分为以下检测阶段:

- 在接通阶段检测(→ 章节 3.3)

- 在运行期间检测(→ 章节 3.4)。

接通后,状态 LED 指示灯会传输准备运行状态、总线 节点以及现场总线通信功能正确的信号。 当所有 CPI 模块上的状态 LED 指示灯均显示为正常运行状态时, 则表示该 CPI 系统已经准备好进行配置。 哪种显示表 示的是正常运行状态,请查看相应 CPI 模块的用户文 件。 对不同的现场总线节点或 FEC 进行配置时,需要 采取不同的操作方式。

相关注解,请参见 CPX 现场总线节点或 CPX-FEC 的说明书。

#### 3. 调试

保存分支分配参数 若要进行调试,则需建立并保存所需的分支分配参数。 为此,需给所连接的 CPI 模块分配相应的地址。

请在保存分支分配参数时,进行以下操作:

- 1. 请暂时关断 CPX-终端的电源。
- 请检查, CPI-/CP 模块是否连接在可提供指定地址范 围的分支上(→ 章节 1)。
- 3. 请检查, CPI 电缆是否已按规定用锁紧螺母固定。
- 接通 CPX 终端的电源,必要时还需接通带负载电压 接口的 CPI-/CP 模块的电源。
   CPX-CP-接口上分支(L1 ... L4)的 LED 指示灯闪 烁,在这些分支上已连接 CPI 模块或分支分配参数 已更改。
- 请用一把小型螺丝刀或类似工具按下 Save-按键至少 1 秒钟(→ 章节 2.1)。
   通过此操作可以将当前的分支分配参数作为额定分支分 配参数保存到 CPX-CP 接口中。
   在其上已经识别到所连 CPI-/CP 模块的分支
   (L1...L4)上的 LED 指示灯不再闪烁。 识别到的所有 CPI-/CP 模块的状态 LED 指示灯亮起。 请稍等 几秒钟,然后再进行下一步骤。
- 关断 CPX-终端的电源。 等待几秒钟。 然后重新接 通电源。 此时,当前的分支分配参数也可以在现场总线节点或 CPX-FEC 中使用。
- 7. 根据所用 CPX-现场总线节点或 CPX-FEC, 必须接收 CPX-CP 接口变更后的地址范围:

| CPX-现场总线节点 /<br>CPX-FEC                               | 接收地址范围的方法                                                                                                    |
|-------------------------------------------------------|----------------------------------------------------------------------------------------------------|
| 带 Remote 1/0 运行模式的<br>CPX 现场总线节点<br>或 CPX-FEC         | <ul> <li>系统参数"系统启动" [Systemstart]:</li> <li>"以默认参数设置和当前的 CPX 扩展启动系统" [Default parameters], (出厂设置):</li> <li>CPX-CP 接口变更后的地址范围会被自动接收。</li> <li>"以保存的参数设置和保存的 CPX 扩展启动系统" [Saved parameters]:</li> <li>将系统参数"系统启动" 改为"默认参数设置"。</li> <li>关断 CPX-终端的电源,然后重新接通。 这样即可接收 CPX-CP 接口的地址范围。</li> <li>需要时,可以重新进行参数设置。</li> </ul> |
| 带 Stand Alone 运行模式的<br>CPX-FEC 或 Remote<br>Controller | <ul> <li>若要接收 CPX-CP 接口的地址范围,必须将实际配置保存<br/>为额定配置(额定值与实际值比较)。相关信息,请查<br/>看 CPX-FEC 手册或软件包 FST 4.1 手册。</li> </ul>                                                                                                    |

表 3/1: 保存分支分配参数并接收地址范围

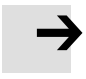

#### 注意

请在保存好分支分配参数之后,先检查您的 CPI 系统的地址分配,然后再启动应用程序。

## 3.3 CPI-系统的开启性能

接通电源后,CPX-CP 接口会自动检测当前的分支分配参数。 由此依次查明,相应分支上连接了哪些 CPI 模块。

如果当前的分配参数与保存的分配参数相符,那么 CPX-CP 接口将切换为准备运行状态。 CPX-CP-接口的 RN-LED 指示灯以及所连 CPI-/CP 模块的状态 LED 指示灯亮起(→ 图 3/1)。

如果当前的分配参数与保存的分配参数不符,那么 CPX-CP 接口相关分支上的 LED 指示灯(L1 ... L4)闪烁。 在这种情况,该 CPI 系统无法运行。

通过以下操作,可以重新建立准备运行状态:

- 手动排除分配错误或更换各个 CPI 模块
   (→ 章节 3.4)
- 将当前的分支分配参数保存为额定分配参数
   (→ 章节 3.2.2)。

关于通过 CPX-CP 接口的 LED 指示灯进行诊断的详细提示,请查看章节 4.2。

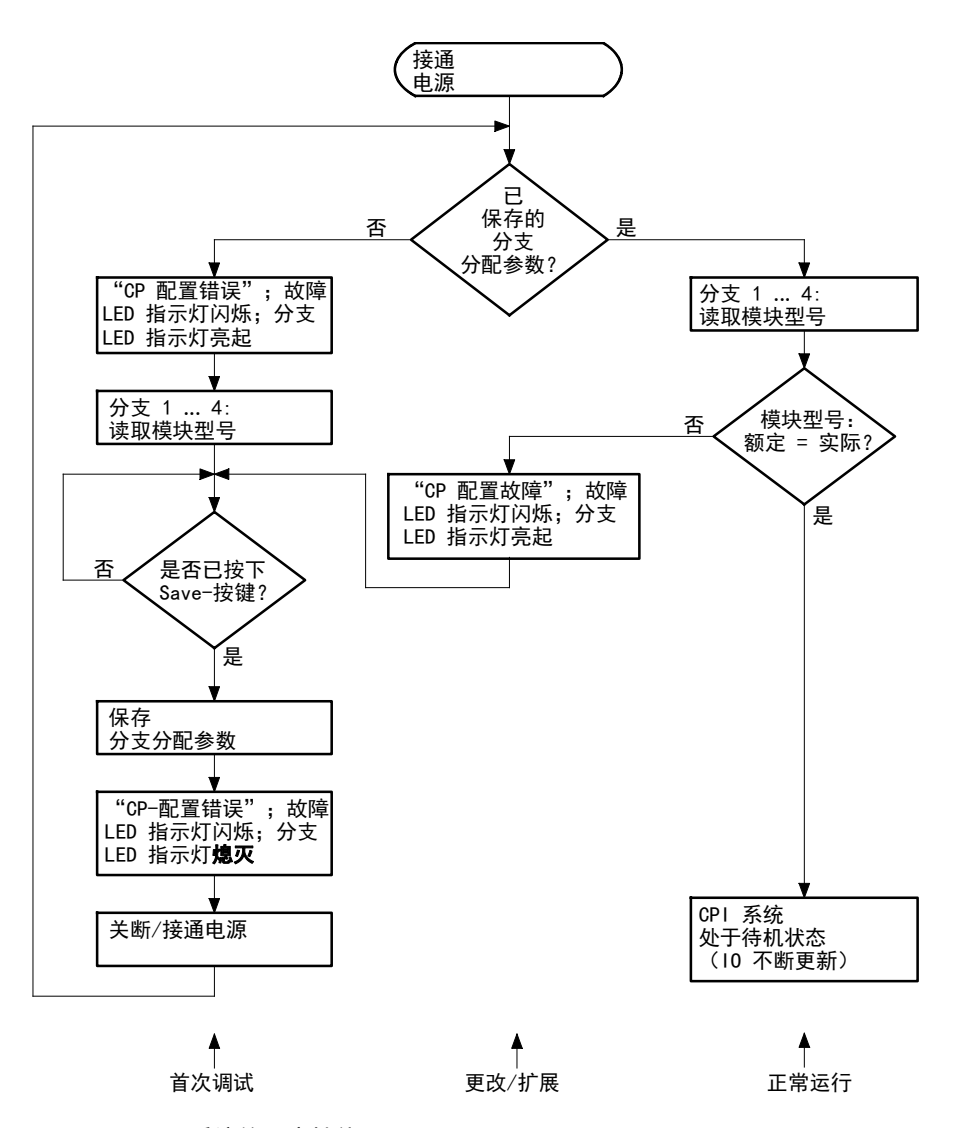

图 3/1: CPI-系统的开启性能

#### 3. 调试

## 3.4 运行故障时 CPI 系统的反应

如果在运行过程中一条 CP 分支上出现故障(例如:由于电缆断裂等类似原因),将通过 CPX-CP 接口上相应 分支的 LED 指示灯(L1 ... L4)的闪烁或亮起来显示。 相关模块上的状态 LED 指示灯熄灭。 所有运行正常的 模块仍处于准备运行状态。

关于通过 CPX-CP 接口的 LED 指示灯进行诊断的详细提示,请查看章节 4.2。

## 3.4.1 排除分配错误

请通过以下方式排除 CPI 系统的分配错误或连接 错误:

- 1. 关断 CPX-终端的电源。
- 清重新建立保存的分配参数,为此需要将相应的 CPI-/CP 模块重新连接到 CPX-CP 接口上。
- 3. 重新接通 CPX 终端的电源。

## 3.4.2 CPI-/CP 模块的更换

更换方法

 $\rightarrow$ 

若只有**一个** CPI-/CP 模块坏损,则可以通过一个**相同 型号**的 CPI-/CP 模块更换该模块,无需重新保存分支 分配参数。

注意 若通过一个不同型号的 CPI-/CP 模块更换一个 CPI-/CP 模块或者需要更换多个 CPI-/CP-模块,则需 重新保存分支分配参数并重新进行调试 (→ 章节 3.2)。

请按照以下步骤更换各个模块:

- 1. 请停止 PLC/主站的过程控制
- 2. 关断 CPX-终端的电源。
- 针对相关 CP 分支上的 CPI-/CP 输出模块和 CP 阀岛: 请切断以下能源:
   - CP 阀岛的气源
  - CPI-/CP 输出模块的工作电源。
- 4. 请拆下所有连接电缆和软管。
- 请将所有连接电缆和软管与结构相同的新模块 连接。
- 此时,请将结构相同的新模块重新连接到同一条分支上。
- 针对 CPI-/CP 输出模块和 CP 阀岛: 请重新接通工作电源或气源。
- 8. 重新接通 CPX 终端的电源。
- 9. 请检查 CPI 系统的地址。

## 3.4.3 在运行模式下更换 CPI-/CP 模块

特殊情况下,可以在运行期间通过一个 CPI-/CP 模块更 换一个相同型号的 CPI 模块。

在极少情况下,更换时可能会发出一条分支短路信息。 收到短路信息时,请重启系统。

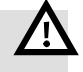

## 警告

避免无意更改 10 状态。

 请检查,您机器/设备的组织方案是否允许在运行期间 更换模块。

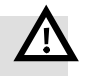

#### 警告

避免无意更改输入和输出地址。

之后更改 CPI 系统的分支分配参数时需注意:

 请确保,模块在运行期间不会从一条分支上断开,然 后连接到另一条分支上。请使用标签(型号 IBS 6x10 或 IBS9x20),对模块进行明确标记。

这样可避免:

- 更改模块的输入地址和输出地址。

若通过一个不同型号的模块更换(例如:用输出模块更换 阀岛或用 CP-E16-M8 更换 CP-E16-M12x2), CPX-CP 接口会将该情况视为分支分配错误。因此,在这种情 况下,相应模块无法在运行期间建立准备运行状态。

建议:

无论采取哪种方式更换 CPI-/CP 模块,请始终关断电源 (→ 章节 3.4.2)。 3. 调试

如果您机器/设备的组织方案要求在运行期间更换 CPI-/CP 模块,那么您可以按照以下步骤进行操作:

- 针对相关 CP 分支上的 CPI-/CP 输出模块和 CP 阀岛: 请切断以下能源:
  - · 明· 明· 明· 以· 下· 即· 尔·
  - 阀岛的气源
  - 0 模块的工作电源。
- 2. 请拆下所有连接电缆和软管。
- 请将所有连接电缆和软管与结构相同的新模块 连接。
- 此时,请将结构相同的新模块重新连接到同一条分支上。
- 5. 针对 CPI-/CP 输出模块和 CP 阀岛: 请重新接通工作电源或气源。

借此,您可以在运行期间重新建立错误的连接,或更换损 坏的模块,而不会对其他分支上其他模块的运行状态造成 影响。 重新建立好连接或更换完模块后,相应模 块会自动重新切换为准备运行状态。

## 识别分支分配参数时的限制

分支分配参数的特殊更改在运行期间可能无法识别:

从分支1转连到之前未占用的分支2上(或反之)
 的 CPI-/CP模块或全部分支。该项同样适用于分支3
 和4。

但是,这些模块以前的地址会一直保留到下一次关断并重 新接通电源时。

#### 注意

接通电源后,会准确无误地识别到分支分配参数的更改 情况。

建议:

 如果您的设备允许,请在改建完 CP 分支后关断并 重新接通电源。

#### 注意

请在保存好分支分配参数之后,先检查您的 CPI 系统的地址分配,然后再启动应用程序。

由此可避免:

由于不慎错误安装了 CPI-/CP 模块而造成的地址设置错误。

 $\rightarrow$ 

## 3.5 有关运行的注意事项

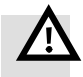

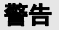

意外激活执行元件!

阀和输出端处于错误状态时,可能导致危险的情况发 生!

请确保当阀和输出端出现故障时,处于一个安全的状态。

#### 注意

如果阀岛输出端在主机停止、现场总线中断或者出现故 障时被复位,请注意以下情况:

- 单电控阀切换到初始位置(基本位)
- 双电控阀保持当前位置不变
- 中位阀切换到中间位置(根据阀类型:加压、排气或 关闭)。

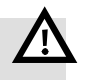

#### 警告

避免无意更改输入和输出地址。

之后更改 CPI 系统的分支分配参数时需注意:

- 请确保,模块不会从一条分支上断开并错误连接到另一条分支上。请使用标牌(型号 IBS-6x10 或 IBS-9x20),对模块进行明确标记。
- 请在保存好分支分配参数之后,先检查您的 CPI 系统的地址分配,然后再启动应用程序。

这样可避免:

- 更改模块的输入地址和输出地址。

## 3.5.1 Factory Default Mark (运行故障识别)版本 22 以上

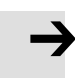

#### 注意

如果在接通时查明一个 EEPROM 上的数据段有误,那 么则会用默认值覆盖该数据段。 随后, CPI 的启动 过程中断,并通过 LED 指示灯显示该故障 (→ 章节 4.2)。 该故障会通过 C-总线以故障编 号 205 发回。

## 3.6 参数设置

ľ

带 CPX-CP 接口的 CPI 系统的行为可以通过参数设定。

- 模块参数 (→ 表 3/2):
   启用或禁用整个 CPX-CP 接口的故障监控功能 (概述)。
- 通道专用的模块参数 (→ 表 3/3):
   启用或禁用各个 CPI 模块的故障监控功能。

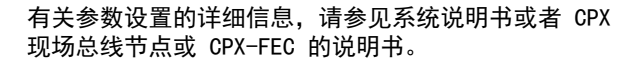

| 功能编号 <sup>1)</sup>           | 模块参数 - CPX-CP 接口和 CPI-/CP- 模块 |
|------------------------------|-------------------------------|
| 4828 + m * 64 + 0            | 监控 CPX 模块 - CPX-CP-接口         |
| 4828 + m * 64 + 6            | 监控 CPX 模块 - CPX-CP-接口和 CPI 模块 |
| <sup>1)</sup> m = 模块编号(从 0 开 | 始从左向右计数)                      |

表 3/2: 概览 - 模块参数

| 功能编号 <sup>1)</sup>                            | 通道专用的模块参数 - CPI-/CP-模块   |  |  |  |  |
|-----------------------------------------------|--------------------------|--|--|--|--|
| 4828 + m * 64 + 8 11                          | 监控分支 1 上的 CPI 模块, 模块 0 3 |  |  |  |  |
| 4828 + m * 64 + 12 15                         | 监控分支 2 上的 CPI 模块, 模块 0 3 |  |  |  |  |
| 4828 + m * 64 + 1619                          | 监控分支 3 上的 CPI 模块, 模块 0 3 |  |  |  |  |
| 4828 + m * 64 + 2023                          | 监控分支 4 上的 CPI 模块, 模块 0 3 |  |  |  |  |
| _ 2)                                          | Fail safe 通道 x           |  |  |  |  |
| _ 2)                                          | Idle mode 通道 x           |  |  |  |  |
| _ 2)                                          | Force 通道 x               |  |  |  |  |
| <sup>1)</sup> m = 模块编号(从 0 开始从左向右计数)          |                          |  |  |  |  |
| <sup>2)</sup> 根据协议规定进行访问 (→ 现场总线节点或 FEC 的说明书) |                          |  |  |  |  |

表 3/3: 概览 - 通道专用的模块参数(特定分支或模块)

## 参数分配

CPX-CP 接口的参数设置只对指定的 CPI-/CP 模块有效。 概览详见 表 3/4。

| CPI-模块型号                                                                                           | CPX-CP 模块参数<br>(CPX-CP-接口 / CPI-/CP-模块) |               |                       |                            |                  |             | 通道专用参数<br>(CPI-/CP 模块) |                            |                  |
|----------------------------------------------------------------------------------------------------|-----------------------------------------|---------------|-----------------------|----------------------------|------------------|-------------|------------------------|----------------------------|------------------|
|                                                                                                    | 参数<br>→ 医                               | 字节 0<br>  3/2 | 参数<br>子 医             | 参数字节 6<br>→ 图 3/3          |                  |             |                        | 参数字节 8 … 23<br>→ 图 3/4     |                  |
| 参数                                                                                                 | KZS KZ/                                 |               | CP-Di                 | ag.                        | Uout             | Uval        | Usen                   | Usen, Uout,<br>Uval        | KZS, KZA         |
| 位编号                                                                                                | 0                                       | 1             | 0                     | 1                          | 2                | 3           | 4                      | 0                          | 1                |
| <b>阀岛</b><br>CPVGE-FB<br>CPA<br>MPA                                                                | -<br>-<br>x                             | -<br>-<br>x   | x<br>x<br>x           | x<br>x<br>x                | -<br>-<br>x      | x<br>x<br>x | -<br>-<br>x            | x<br>x<br>x                | -<br>-<br>x      |
| <b>CP I-模块</b><br>CP-E16-M8 (-Z)<br>CP-E16N-M8<br>CP-E16-12-5-P0L<br>CP-E16N-M12<br>CP-E16-KL-IP20 | -<br>-<br>-<br>-                        | -<br>-<br>-   | x<br>x<br>x<br>x<br>x | x<br>x<br>x<br>x<br>x<br>x | -<br>-<br>-<br>- |             | x<br>x<br>x<br>x<br>x  | x<br>x<br>x<br>x<br>x<br>x | -<br>-<br>-<br>- |
| <b>CP 0-模块</b><br>CP-A08-M12-5-POL<br>CP-A08N-M12                                                  | -                                       | x<br>x        | x<br>x                | x<br>x                     | x<br>x           | -           | -                      | x<br>x                     | x<br>x           |
| <b>CL I-模块</b><br>CP-E08-M12-CL<br>CP-E08-M8-CL<br>CP-E08-KL-CL                                    | x<br>x<br>x                             |               | x<br>x<br>x           | x<br>x<br>x                |                  |             | x<br>x<br>x            | x<br>x<br>x                | x<br>x<br>x      |
| <b>CL 0-模块</b><br>CP-A04-M12-CL                                                                    | -                                       | x             | x                     | x                          | x                | -           | -                      | x                          | x                |
| <b>EL I-模块</b><br>CP-E16-M12-EL<br>CP-E16-M8-EL<br>CP-E32-M8-EL                                    | -                                       | -             | x                     | x                          | -                | -           | x                      | -                          | x                |
| <b>EL 0-模块</b><br>CP-A08-M12-EL-Z                                                                  | -                                       | х             | x                     | x                          | x                | -           | -                      | x                          | x                |

表 3/4: 模块相关的参数分配

3. 调试

| CPX Untitled | d - CPX-FMI |                                                                                                    |       |
|--------------|-------------|----------------------------------------------------------------------------------------------------|-------|
| File Edit    | View O      | nline CPX Extras Help                                                                                                    |       |
| D 🖻          |             | x 🖻 🖻 🕼 💷 💹 💹 🐚 🖉 📕 🎒 🖌 😵                                                                                                    | FESTO |
| F13          |             | Z     Image: State in the state in the state |       |
| 0 0.         | • •         | Parameter Value                                                                                                    |       |
|              |             | Mcritor SCS Active  Mcritor SCO (Output/Actuator Supply) Active                                                                                                    |       |
| •            | 1           | E CP-diagnostics Communication error, Configuration erro                                                                                                    | Þ     |
| Module       | Type        | Line 1     Dire 2                                                                                                    |       |
| FO           | FR13 - P    | Line 3                                                                                                    | 1     |
| 1            | CPI - CP    | 🗄 🛅 Line 4                                                                                                    |       |
| Ē 2          |             |                                                                                                    |       |
| E 3          |             |                                                                                                    |       |
| E 4          |             | 4                                                                                                    |       |
| E 5          |             | Defaults                                                                                                    |       |
| Ē 6          |             |                                                                                                    |       |
| E 7          |             | OK Abbrechen Übernehmen Hilfe                                                                                                    |       |
| E 8          | [           |                                                                                                    |       |
| E 9          |             |                                                                                                    |       |
| <b>▼</b>     |             | m                                                                                                    | •     |
| For Help, p  | ress F1     | I:0 Byte(s), O:16 Byte(s)                                                                                                    | NUM   |

## 图 3/2: 参数设置字节 0

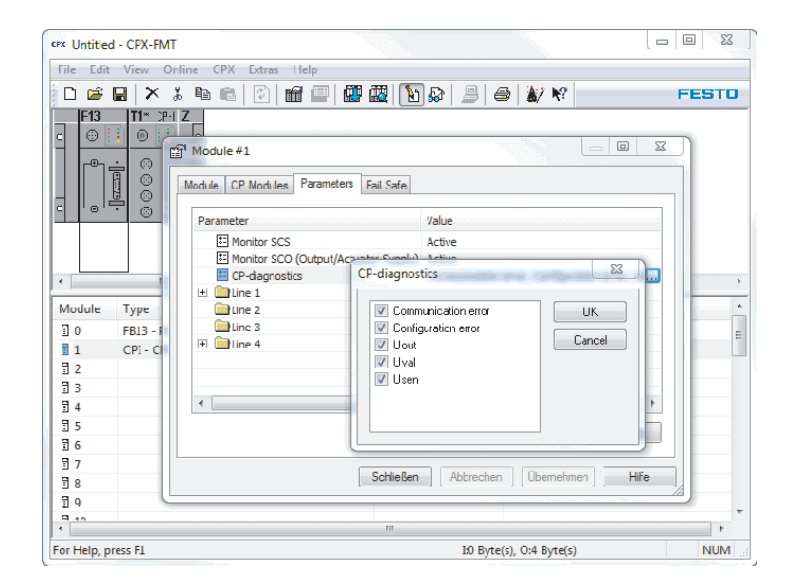

图 3/3: 参数设置字节 6
3. 调试

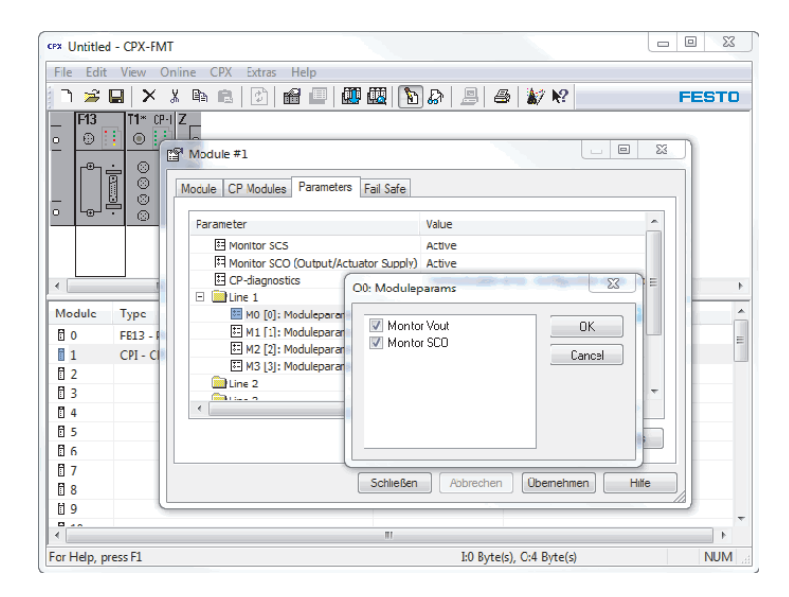

#### 图 3/4: 参数设置字节 8 ... 32

#### 模块参数的说明

| 功能编号                                                                               | 4828 + m * 64 + 0 m = 模块编号(0 47                                                              | ")                                          |  |
|------------------------------------------------------------------------------------|----------------------------------------------------------------------------------------------|---------------------------------------------|--|
| 说明                                                                                 | 针对每个模块可独立启用或解除(禁用)故障监控功能<br>开启监控功能会产生以下影响。 故障会:<br>- 发送至 CPX 现场总线节点<br>- 通过模块综合故障 LED 指示灯显示。 |                                             |  |
| <u>位</u><br>0<br>1                                                                 | 监控<br><u>说明</u><br>传感器电源短路/过载 (KZS) <sup>1) 2)</sup><br>输出端短路/过载 (KZA) <sup>2)</sup>         | [Monitor]<br>[Monitor SCS]<br>[Monitor SCO] |  |
| 数值                                                                                 | 1 = 启用(预设)<br>0 = 禁用                                                                         | [Active]<br>[Inactive]                      |  |
| 备注                                                                                 | 也可以为整个 CPX 终端设置监控(→ 系统参数监控)                                                                  | 0                                           |  |
| <sup>1)</sup> 只对带扩展功能的 CPI 模块有效<br><sup>2)</sup> 必须在 CPX-CP 上已经激活,在连接有一个模块的情况下也需激活 |                                                                                              |                                             |  |

#### │模块参数:监控 CPX-模块 - CPX-CP-接口

表 3/5: 监控 CPX 模块 - CPX-CP-接口

#### **模块参数: 监控 CPX 模块 - CPX-CP 接口**

| 功能编号                              | 4828 + m * 64 + 6 m = 模块编号(0 4                                                                                                    | 7)                                                                                                    |
|-----------------------------------|----------------------------------------------------------------------------------------------------|----------------------------------------------------------------------------------------------------|
| 说明                                | → 参见表 3/5                                                                                                    |                                                                                                    |
| <u>位</u><br>0<br>1<br>2<br>3<br>4 | 监控<br><u>说明</u><br>CP-通信故障(故障 34, 36)<br>CP 配置错误(故障 35)<br>CPI-/CP-模块:输出端负载电源 Uout<br>CPI-/CP-模块:阀负载电源 Uval<br>CPI-/CP-模块:传感器负载电源 Usen | [Monitor]<br>[Monitor CAN comm.]<br>[Monitor config]<br>[Monitor Vout]<br>[Monitor Vval]<br>[Monitor Vsen] |
| 数值                                | 1 = 启用(预设)<br>0 = 禁用                                                                                                    | [Active]<br>[Inactive]                                                                                     |
| 备注                                | → 参见表 3/5                                                                                                    |                                                                                                    |

表 3/6: 监控 CPX 模块 - CPX-CP 接口和 CPI-/CP 模块

#### 通道专用模块参数的说明

通道专用的模块参数已经被固定分配给 CP 分支上的各个 CPI-/CP 模块 → 表 3/7)。

| 分支                         | 模块         | x 1) | 功能编号               | 分支 | 模块 | x 1) | 功能编号               |
|----------------------------|------------|------|--------------------|----|----|------|--------------------|
| L1                         | МО         | 8    | 4828 + m * 64 + 8  | L3 | MO | 16   | 4828 + m * 64 + 16 |
| L1                         | <b>M</b> 1 | 9    | 4828 + m * 64 + 9  | L3 | M1 | 17   | 4828 + m * 64 + 17 |
| L1                         | M2         | 10   | 4828 + m * 64 + 10 | L3 | M2 | 18   | 4828 + m * 64 + 18 |
| L1                         | M3         | 11   | 4828 + m * 64 + 11 | L3 | M3 | 19   | 4828 + m * 64 + 19 |
| L2                         | MO         | 12   | 4828 + m * 64 + 12 | L4 | MO | 20   | 4828 + m * 64 + 20 |
| L2                         | <b>M</b> 1 | 13   | 4828 + m * 64 + 13 | L4 | M1 | 21   | 4828 + m * 64 + 21 |
| L2                         | M2         | 14   | 4828 + m * 64 + 14 | L4 | M2 | 22   | 4828 + m * 64 + 22 |
| L2                         | M3         | 15   | 4828 + m * 64 + 15 | L4 | M3 | 23   | 4828 + m * 64 + 23 |
| 1) x = 功能编号中的参数字节, → 表 3/8 |            |      |                    |    |    |      |                    |

表 3/7: CPI-/CP 模块的通道专用模块参数的分配

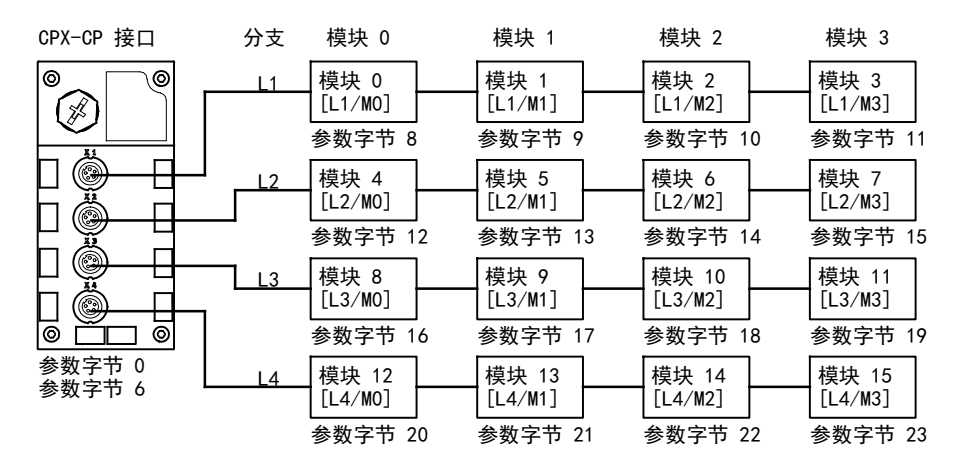

#### 图 3/5: CPI 系统的参数分配

 $\rightarrow$ 

#### 注意

如果一条分支上连接了一个模块或一个阀岛,那么这条 分支上剩余的地址空间将被留用,直至连接了其他设 备。 这同样适用于所连接设备的参数设置占用的字节数 小于 4 的情况。

#### │模块参数: 监控 CPX-模块 - CPI-/CP-模块

| 功能编号        | 4828 + m * 64 + x m = 模块编号(0 …<br>x = 与分支编号和 CPI-/CP 模块的编号有关, →                                                                                                    | 47)<br>表 3/7                                          |
|-------------|----------------------------------------------------------------------------------------------------|-------------------------------------------------------|
| 说明          | 针对每个 CPI-/CP 模块可以独立启用或解除(禁用<br>开启监控功能会产生以下影响。 故障会:<br>- 发送至 CPX 现场总线节点<br>- 通过模块综合故障 LED 指示灯显示。                                                                                               | )故障监控功能。                                              |
| 位<br>0<br>1 | 监控<br>说明<br>在以下情况下会出现断电/欠电压故障:<br>- CP1-/CP 输入模块 (Usen):带辅助电源的模块<br>的传感器电源断电(或短路)<br>- CP1-/CP-输出模块 (Uout):带辅助电源的模块<br>的负载电源断电<br>- CP-阀岛 (Uva1):阀的负载电源断电<br>以下部件短路/过载:<br>- CP1-/CP 输出模块:输出端 | [Monitor]<br>[Monitor Vsen/Vout/Vval]<br>[Monitor SC] |
| 数值          | 1 = 启用(预设)<br>0 = 禁用                                                                                                    | [Active]<br>[Inactive]                                |
| 备注          | 也可以为整个 CPX 终端设置监控<br>(→ 系统参数监控)。                                                                                                    |                                                       |

表 3/8: 监控 CPX-模块 - CPI-/CP-模块

| 功能编号 | 该模块参数是通过协议专用功能来访问的(→ 现场总线节点说明书)。                                                                    |
|------|----------------------------------------------------------------------------------------------------|
| 说明   | Fault mode 通道 x: Hold last state(保持最后状态)<br>Fault state(预设)<br>Fault state 通道 x: 设置输出端<br>输出端复位(预设) |
| 备注   | 通过 Fail-Safe 参数的设置可以规定,现场总线通信故障时应使用输出端的<br>哪些信号状态(→ CPX 系统说明书)。                                     |

## |模块参数:Fail safe 通道 x

表 3/9: Fail safe 通道 x (通道专用)

## 模块参数: Idle mode 通道 x

| 功能编号 | 该模块参数是通过协议专用功能来访问的(→ 现场总线节点说明书)。                                                                           |
|------|----------------------------------------------------------------------------------------------------|
| 说明   | 仅和特定的现场总线协议相关。<br>ldle mode 通道 x: Hold last state<br>ldle state(预设)<br>ldle state 通道 x: 设置输出端<br>输出端复位(预设) |
| 备注   | 通过 ldle-Mode 参数的设置可以规定,切换到闲置状态时应使用输出端的哪<br>些信号状态(→ CPX-系统说明书)。<br>不是所有现场总线协议都有此参数。                         |

表 3/10: Idle mode 通道 x (通道专用)

I

模块参数: Force 通道 x

| 功能编号 | 该模块参数是通过协议专用功能来访问的(→ 现场总线节点说明书)。                     |
|------|------------------------------------------------------|
| 说明   | Force mode 输出端通道 x: 禁用(预设)                           |
|      | Force state 输入端通道 x: 设置信号<br>重置信号 (预设)               |
|      | Force mode 输出端通道 x: 禁用 (预设)                          |
|      | Force state<br>Force state 输出端通道 x: 设置信号<br>重置信号(预设) |
| 备注   | Force 功能可以人为操纵信号状态,并忽略实际运行状态<br>(→ CPX 系统说明书)。       |

表 3/11: Force 通道 x (通道专用)

## 3.7 通过手持装置操作调试功能

型号为 CPX-MMI-1 的通用型手持装置具有便捷且可扩展的 功能,可在 CPX-CP 接口调试时为您提供支持。

本章节对 CPX-CP 接口的特别调试功能进行了概述:

- 一般说明信息
  - → 章节 3.7.1 和 3.7.2
- 分支分配参数的显示, → 章节 3.7.3
- 信号状态的显示, → 章节 3.7.4
- 参数设置, → 章节 3.7.5

İ

有关操作手持装置及通过手持装置调试 CPX 终端的一般信息,请参见型号为 P.BE.CPX-MMI-1-... 的手持装置说明书。

#### 3.7.1 手持装置上 CPX-CP 接口的菜单命令

图 3/6 举例说明了 CPX-CP 接口的特殊菜单结构。 为了保证条理清晰,每个参数仅显示了参数名称。

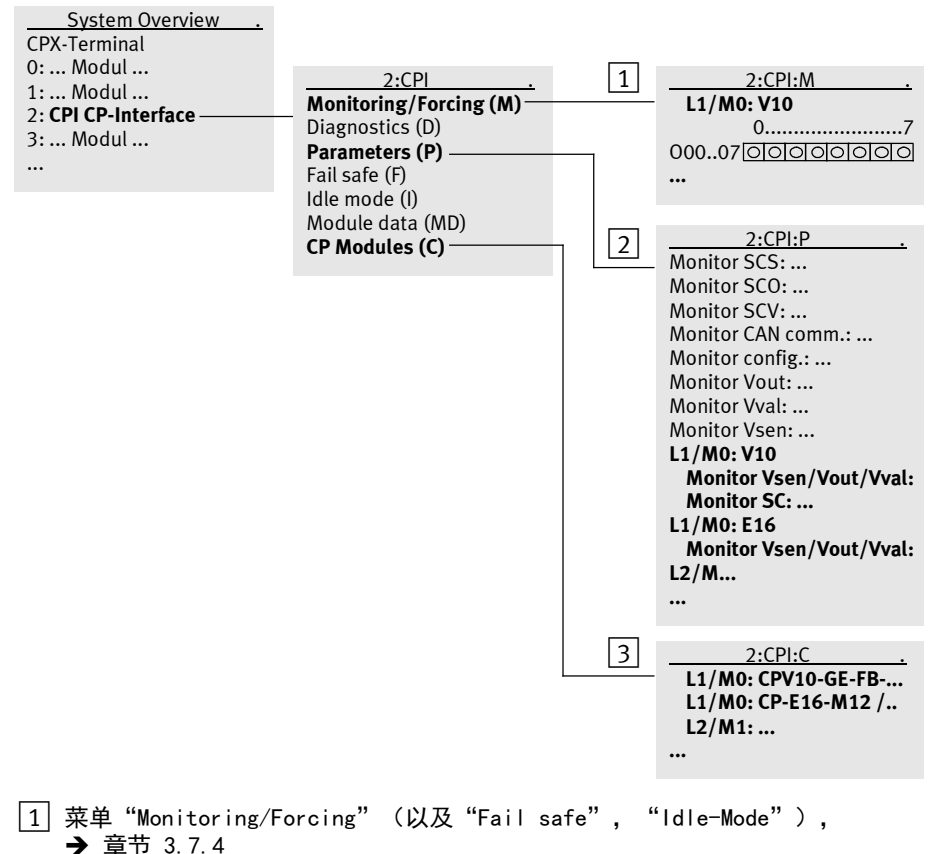

- ▶ 早下 3.7.4
- 2 菜单"Parameters", → 章节 3.7.5
- |3| 菜单"CP-Modules", → 章节 3.7.3
- 图 3/6: 手持装置上 CPX-CP 接口的菜单

#### 3.7.2 CPI-/CP 模块的说明

在手持装置的不同菜单中(→ 章节 3.7.1, 图 3/6), CPX-CP 接口上的 CPI-/CP 模块会以全称或简称显示 (→ 表 3/12 2012 年 01 月版)。

| 全称/型号                                                                                                    | 简称                                     |
|----------------------------------------------------------------------------------------------------|----------------------------------------|
| <b>阀岛</b><br>CPV10-GE-FB-4, CPV10-GE-FB-6, CPV10-GE-FB-8<br>CPV14-GE-FB-4, CPV14-GE-FB-6, CPV14-GE-FB-8<br>CPV18-GE-FB-4, CPV18-GE-FB-6, CPV18-GE-FB-8<br>CPA10/14-IFB-CP<br>MPA-CPI-VI | V10<br>V14<br>V18<br>V10/14<br>MPA-CPI |
| <b>CP I-模块</b><br>CP-E16-M8, CP-E16-M12x2<br>CP-E16-KL-IP20-Z, CP-E16-M12x2-Z, CP-E16-M8-Z<br>CP-E16N-M8, CP-E16N-M12x2                                                                 | E16<br>E16Z<br>E16N                    |
| <b>CP 0-模块</b><br>CP-A8-M12<br>CP-A8N-M12                                                                                                    | A8<br>A8N                              |
| <b>CL I-模块</b><br>CP-E08-M8-CL, CP-E08-M12-CL<br>CP-E16-KL-CL                                                                                                    | E08CL<br>E16CL                         |
| <b>CL 0-模块</b><br>CP-A04-M12-CL                                                                                                    | A04CL                                  |
| <b>EL I-模块</b><br>CP-E16-M12-EL, CP-E16-M8-EL<br>CP-E32-M8-EL                                                                                                    | E16EL<br>E32EL                         |
| <b>EL 0-模块</b><br>CP-A08-M12-EL-Z                                                                                                    | A08EL                                  |

表 3/12: 手持装置中 CPI-/CP 模块的说明

#### 3.7.3 显示分支分配参数

若要显示 CPX-CP 接口当前检测到的分支分配参数,请在 CPX-CP 接口的模块子菜单中 (→ 图 3/6)选择 CPI-/CP 模块选项 [CP Modules (C)]并操作 0K 键。

此时将显示出与检测到的分支分配参数相关的所有 2:CPI:C 11/M0: CPV10-GE-FB> CPI-/CP 模块的分支编号(例如:L1)、分支上的模块编 L1/M1: CP-E16-M12 > L2/M0: CPV10-GE-FB> 号(例如・MO)及其全称。  $I_{4}/M0$ : CPV10-GE-FB> 如果在这些分支上并未检测到模块,那么则会显示信息 Back OK "No CP modules" . 以下 CPI-/CP 模块用 "x"标记: 2:CPI:C x L1/M0: CPV10-GE-FB> x L1 /M1: CP-E16-M12 > L2/M0: CPV10-GE-FB> - 接通电源后识别到,但是保存的分支分配参数中没有 L4/M0: CP-A8-M12 的模块。 Back OK 保存的分支分配参数中存在,但是并未识别到的模块。 在这种情况下, CPX-CP 接口会发出一条配置故障信 息。 有故障的 CPI-/CP 2:CPI:C L1/M0: CPV10-GE-FB> 模块(模块报告有一条故障,例如:短路)用"!"标记。 L1 /M 1 : CP-E16-M12 > L2/M0: CPV10-GE-FB> 针对这些模块会显示一条诊断信息。 ! L4/M0: CP-A8-M12 Back OK

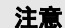

在显示分支分配参数时,还请注意 CPX-CP 接口的故障 信息。

由此您可能会收到有关未识别到的 CPI-/CP 模块的信息。

#### 3.7.4 监测信号状态 (Monitoring)

使用手持装置可以监测所连接(和识别到)的 CPI-/CP 模块的信号状态。

 为此请在 CPX-CP 接口的模块子菜单中选择 [Monitoring/Forcing (M)]选项(→ 图 3/7)。

| 2:CPI .                | <u>2:CPI:M</u> . | 1 |
|------------------------|------------------|---|
| Monitoring/Forcing (M) | - L1/M0: V10     |   |
| Diagnostics (D)        | 07               |   |
| Parameters (P)         | 000070000000     |   |
| Fail safe (F)          | 008150000000     | 2 |
| Idle mode (I)          | L1/M1: E08CL     |   |
| Module data (MD)       | 07               |   |
| CP Modules (C)         |                  |   |
|                        | L2/M0: V12       |   |
|                        | 07               |   |
|                        | 000070000000     |   |
|                        | 008150000000     |   |
|                        | •••              |   |

- 1 第一个 CPI-/CP 模块的输入端或输出端
- |2| 其他 CPI-/CP 模块的输入端或输出端
- 图 3/7: 模块子菜单 监测所有 CPI-/CP 模块的信号状态

在 CPI-/CP 模块的菜单中选择了其中一个模块并操作 OK 键之后,将会显示另一个模块子菜单。

2:CPI(L1/M0):V10 Monitoring/Forcing (M) Diagnostics (D) Parameters (P) Fail safe (F) Idle mode (I)

Back OK

在此模块子菜单中,所有特殊选项均可供所选的 CPI-/CP 模块使用。

显示和功能基本上与标准 CPX-模块的模块子菜单相符。

 
 ・ 若要显示所选 CPI-/CP 模块的信号状态,请在相应的 模块子菜单中选择 [Monitoring/Forcing (M)] 选项
 → 图 3/8。

| 2:CPI:C .           | 2:CPI(L1/M0):V10 .     | 2:CPI(L1/M0):V10:M . | 1 |
|---------------------|------------------------|----------------------|---|
| L1/M0: CPV10-GE-FB  | Monitoring/Forcing (M) | L1/M0: V10           |   |
| L1/M0: CP-E16-M12/. | Diagnostics (D)        | 07                   |   |
| L2/M1:              | Parameters (P)         | 000070000000         |   |
|                     | Fail safe (F)          | 000070000000         |   |
|                     |                        |                      |   |

1 所选 CPI 模块的输入端或输出端

图 3/8: 模块子菜单 - 监测特定 CPI-/CP 模块的信号状态

"Forcing"、"Idle mode"和"Fail safe"

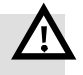

#### 警告

所连接的执行元件发生意外运动!

用手持装置修改信号状态和参数可能触发所连接的执行 元件发生危险的运动。

- 确保没有人在所连接的执行元件的影响范围内逗留, 并且认真地进行参数设定或信号状态的操作。
- 请务必遵守 CPX 系统说明书以及手持装置说明书中有 关 "Forcing"、"Idle mode"和 "Fail safe"的 提示。

通过"Monitoring …"菜单也可以调用"Forcing"功能, 借助该功能您可以在调试过程中强制读取信号状态,以进 行测试。

CPI-/CP 模块的相同说明也适用于"Idle mode"和"Fail safe"功能。

#### 3.7.5 通过手持装置设定参数

在调试过程中为了测试目的,或者为了查找错误,或者在 现场总线协议不支持通过现场总线进行参数设置的情况 下,您可以使用手持装置进行参数设置(→ 图 3/9 和 图 3/10)。

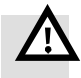

#### 警告

所连接的执行元件发生意外运动!

用手持装置修改信号状态和参数可能触发所连接的执行 元件发生危险的运动。

- 确保没有人在所连接的执行元件的影响范围内逗留, 并且认真地进行参数设定或信号状态的操作。
- 请务必遵守 CPX 系统说明书以及手持装置说明书中有 关参数设置的提示。

| 2:CPI                  | 2:CPI:P                 | 1     |
|------------------------|-------------------------|-------|
| Monitoring/Forcing (M) | Monitor SCS:            | <br>  |
| Diagnostics (D)        | Monitor SCO:            |       |
| Parameters (P)         | Monitor SCV:            |       |
| Fail safe (F)          | Monitor CAN comm.:      |       |
| Idle mode (I)          | Monitor config.:        |       |
| Module data (MD)       | Monitor Vout:           |       |
| CP Modules (C)         | Monitor Vval:           |       |
|                        | Monitor Vsen:           | <br>2 |
|                        | L1/M0: V10              |       |
|                        | Monitor Vsen/Vout/Vval: |       |
|                        | Monitor SC:             |       |
|                        | L1/M0: E16              |       |
|                        | Monitor Vsen/Vout/Vval: |       |
|                        | L2/M                    |       |
|                        | •••                     |       |

1 模块参数(CPX-CP 接口)

|2| 各个 CPI-/CP 模块的参数(通道专用的模块参数)

图 3/9: 模块子菜单 - 菜单 "Parameters" 中的参数设置

1 所选 CPI-/CP 模块的参数(通道专用的模块参数)

图 3/10: 模块子菜单 - 通道专用的参数设置

# 诊断和故障处理

章节 4

# 目录

| 4.   | 诊断和故障处理                       | 4–1  |
|------|-------------------------------|------|
| 4. 1 | 诊断方式概述                        | 4-3  |
| 4. 2 | 通过 LED 指示灯进行诊断                | 4-4  |
|      | 4. 2. 1  正常运行状态               | 4–6  |
|      | 4.2.2 CPI 系统专用的 LED 指示灯       | 4–7  |
|      | 4.2.3 CP 分支专用的 LED 指示灯        | 4–9  |
|      | 4.2.4 特殊的系统故障(修订版 22 以上的软件版本) | 4-10 |
| 4. 3 | CPX-CP 接口的故障信息                | 4-12 |
| 4.4  | 通过 CPX-FEC 或 CPX 总线节点进行诊断     | 4-16 |
|      | 4.4.1 CPX 终端的状态位              | 4-16 |
|      | 4.4.2 IO 诊断接口和诊断存储器           | 4-17 |
| 4. 5 | 使用手持装置的诊断功能                   | 4-21 |
| 4. 6 | 故障处理和参数设置                     | 4-22 |

#### 4.1 诊断方式概述

该 CPX-CP 接口支持以下用于在 CPX 终端中进行诊断和故 障处理的方式 (表 4/1):

| 诊断方式                      | 简要说明                                                      | 优点                                                  | 详细说明                                               |
|---------------------------|-----------------------------------------------------------|-----------------------------------------------------|----------------------------------------------------|
| LED 指示灯                   | 用 LED 指示灯直接显示配置错<br>误、硬件错误、总线错误等。                         | "现场"快速故障识<br>别                                      | 第 4.2 节                                            |
| 故障信息                      | CPX-CP 接口会以故障信息形式<br>(故障编号)将特殊故障报告给<br>CPX 总线节点或 CPX-FEC。 | 这些故障信息可以通<br>过 CPX 总线节点或<br>CPX-FEC 以及手持装<br>置进行分析。 | 第 4.3 节和<br>CPX 系统说明书                              |
| 状态位,10<br>诊断接口和特殊<br>诊断功能 | 由 CPX-CP 接口识别的部分故障<br>将与特殊补充信息一起报告给<br>CPX 总线节点或 CPX-FEC。 | 通过现场总线等快速<br>访问故障信息                                 | 第 4.4 节, CPX<br>系统说明以及<br>CPX 总线节点或<br>CPX-FEC 的说明 |
| 通过手持装置进<br>行诊断            | 在 CPX 手持装置上,可方便地<br>按照菜单显示诊断信息。                           | "现场"快速故障识<br>别                                      | 第 4.5 章和手<br>持装置的说明                                |

表 4/1: CPX-CP 接口的诊断方式

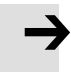

#### 注意

请注意,可用的诊断信息可能取决于 CPX 总线节点或 CPX-FEC 的设置或参数设置。

## 4.2 通过 LED 指示灯进行诊断

CPX-CP 接口上以及各个 CPI-/CP-模块上的 LED 指示灯都 可用于 CPX 终端的诊断。

CPI-/CP 模块上各 LED 指示灯的含义,请参见各个模块相 应的说明书。

#### CPX-CP 接口上的 LED 指示灯

保护盖上的发光二极管表示 CPX-CP 接口的运行状态。

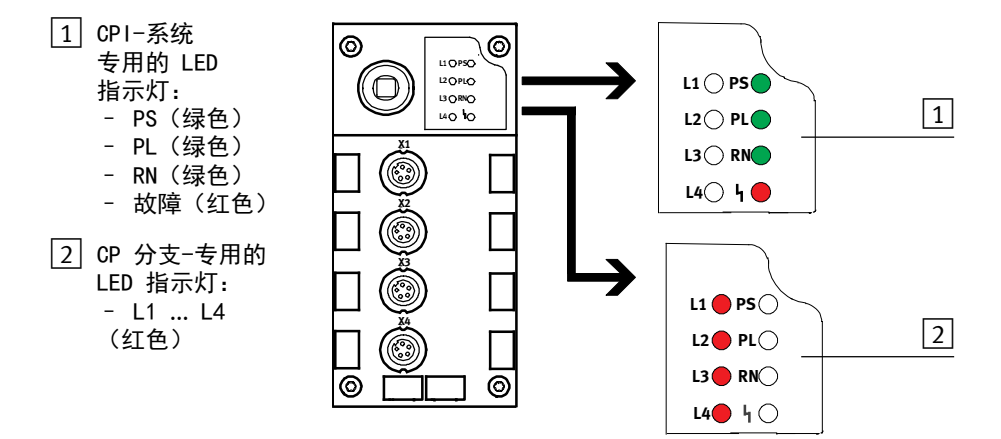

图 4/1: CPX-CP 接口上的 LED 指示灯

LED 指示灯的功能概览见 表 4/2。

| LED 指示灯           |                                      | 说明                                                                   |  |  |
|-------------------|--------------------------------------|----------------------------------------------------------------------|--|--|
| PS                | 传感器电源                                | 亮起,表示 CP 分支上的 <b>传感器电压</b><br>供给正常。 闪烁,表示电压故障。 <sup>1)</sup>         |  |  |
| PL                | Power Load<br>(负载电源)                 | 亮起,表示 CP 分支上输出端和阀的 <b>负</b><br>载电压供给正常。 闪烁,表示电压故<br>障。 <sup>1)</sup> |  |  |
| RN                | Run(运行)                              | 亮起,表示 CP 分支上正在 <b>交换数据。</b>                                          |  |  |
| 4                 | 故障 LED<br>指示灯                        | 闪烁或亮起,表示 CPX-CP 接口出现<br>故障。 闪烁脉冲显示了 <b>故障类型。</b>                     |  |  |
| L1 L4             | 分支故障                                 | 闪烁或亮起,表示所属的 CP 分支出现<br>故障。 闪烁脉冲显示了 CP 分支上的 <b>故</b><br>障位置。          |  |  |
| <sup>1)</sup> 通过( | <sup>1)</sup> 通过 CPI-/CP 模块可以对电源进行监控 |                                                                      |  |  |

表 4/2: CPX-CP 接口的 LED 指示灯功能一览表

## 4.2.1 正常运行状态

在正常运行状态下,所有绿色 LED 指示灯亮起。 红色 LED 指示灯不亮。

| LED 指示灯 |                                                                                     | 运行状态 |
|---------|-------------------------------------------------------------------------------------|------|
|         | 所有绿色 LED 指示灯<br>亮起:<br>- PS<br>- PL<br>- RN<br>红色 LED 指示灯<br>不亮:<br>- 故障<br>- L1 L4 | 正常   |

表 4/3: LED 指示灯一正常运行状态

#### 4. 诊断和故障处理

.

## 4.2.2 CPI 系统专用的 LED 指示灯

| LED 指示灯<br>(绿色) | 流程        | 状态                            | 故障编号   | 故障处理                     |  |  |
|-----------------|-----------|-------------------------------|--------|--------------------------|--|--|
| LED<br>指示灯亮起    | ON<br>OFF | 无故障。<br>存在传感器电源电压             | _      | -                        |  |  |
| LED<br>指示灯闪烁    | ON OFF    | CPI-/CP-输入模块的传感<br>器电源短路/电压不足 | 2<br>5 | → 故障编号参见<br>章节 4.3,表 4/6 |  |  |

#### | PS (Power System) - CPI-/CP 模块的传感器电源

| PL(Power Load) - CPI-/CP 模块的负载电源 |           |                                |      |                          |
|----------------------------------|-----------|--------------------------------|------|--------------------------|
| LED 指示灯<br>(绿色)                  | 流程        | 状态                             | 故障编号 | 故障处理                     |
| LED<br>指示灯亮起                     | ON<br>OFF | 无故障。 存在负载电压                    | -    | 无                        |
| 上ED<br>指示灯闪烁                     | ON OFF    | 带辅助电源的 CPI-/CP-<br>模块的负载电源电压不足 | 5    | → 故障编号参见<br>章节 4.3,表 4/6 |

## RN (Run) - CPI-/CP 通信激活

| LED 指示灯<br>(绿色)   | 流程        | 状态                                             | 故障编号                   | 故障处理                     |
|-------------------|-----------|------------------------------------------------|------------------------|--------------------------|
| LED<br>指示灯亮起      | ON<br>OFF | 无故障<br>通信正常<br>保存的分支分配参数与检<br>测到的分支分配参数相符<br>合 | -                      | 无                        |
| ●<br>LED<br>指示灯熄灭 | ON        | CP1 系统故障<br>- 通信故障<br>- 配置错误<br>- 分支分配错误       | 36<br>34, 35<br>34, 35 | → 故障编号参见<br>章节 4.3,表 4/6 |

| ५ (故障)           | - CPI 系统故障 | i (故障位置)                                                                                              |                  |                                                 |
|------------------|------------|----------------------------------------------------------------------------------------------------|------------------|-------------------------------------------------|
| LED 指示灯<br>(红色)  | 流程         | 状态                                                                                                    | 故 <b>障编</b><br>号 | 故障处理                                            |
| <br>LED<br>指示灯熄灭 |            | 无故障。                                                                                                  | -                | -                                               |
| **               |            | CPI-/CP 通信故障                                                                                          | 34               | → 故障编号参见<br>章节 4.3,表 4/6                        |
| LED<br>指示灯闪烁     |            | - 短路/过载<br>- 欠电压<br>在 <b>一条</b> CP 分支或 <b>一个</b><br>CPI-/CP 模块上:<br>描地如 ( / 如時                        | 2 5              |                                                 |
|                  |            | - 侯庆武天/战障<br>- CP 配置错误<br>- CP 分支短路                                                                   | 34<br>35<br>36   |                                                 |
|                  |            | 在 <b>多条</b> CP 分支或 <b>多个</b><br>CPI-/CP 模块上:<br>- 模块缺失/故障<br>- CP 配置错误<br>- CP 分支短路                   | 34<br>35<br>36   |                                                 |
|                  |            | <ul> <li>检测到的分支分配参数<br/>与保存的分支分配参数<br/>不符,未按下 Save<br/>按键</li> <li>无法保存分支分配参数<br/>(配置无法保存)</li> </ul> | 35<br>35         |                                                 |
|                  |            | 不明故障                                                                                                  | 255              | <ul> <li>关断电源后再次<br/>开启,必要时更<br/>换模块</li> </ul> |
| LED<br>指示灯亮起     | ON<br>OFF_ | CPX 内部通信<br>- 接通阶段<br>- C 总线故障                                                                        | -<br>131         | 无。<br>➔ CPX 系统说明书                               |

## 4.2.3 CP 分支专用的 LED 指示灯

| L1 L4 - CP 分支故障(故障类型) |            |                                                                                                    |                  |                                                                                                    |
|-----------------------|------------|----------------------------------------------------------------------------------------------------|------------------|----------------------------------------------------------------------------------------------------|
| LED 指示灯<br>(红色)       | 流程         | 状态                                                                                                    | 故 <b>障编</b><br>号 | 故障处理                                                                                                    |
| 0                     | ON         | – 无故障<br>或                                                                                                    | -                | -                                                                                                    |
| LED<br>指示灯熄灭          |            | - 更改完分支分配参数<br>后,已按下 Save 按键                                                                                                    | -                | 关断电源后再次开<br>启,必要时更换模<br>块                                                                                  |
|                       |            | 所属相应分支<br>L1、L2、L3 或 L4<br>上的模块故障: <sup>1)</sup>                                                                                                   | 2, 5,<br>34, 35  | → 所属的故障编<br>号参见章节 4.3,<br>表 4/6                                                                            |
| 指示灯闪烁                 |            | 模块 0 故障                                                                                                    |                  |                                                                                                    |
|                       |            | 模块 1 故障                                                                                                    |                  |                                                                                                    |
|                       |            | 模块 2 故障                                                                                                    |                  |                                                                                                    |
|                       |            | 模块 3 故障                                                                                                    |                  |                                                                                                    |
|                       |            | 运行过程中:<br>- 分支分配参数已经更<br>改,例如:由于额外连<br>接了一个模块(至少有<br>2 个 LED 指示灯闪烁<br>- L1+L2 和/或<br>L3+L4)。<br>接通后:<br>- 非法的分支分配参数<br>(只有相关 CP 分支的<br>LED 指示灯闪烁)。 | 35               | <ul> <li>检查分支分配参数。必要时,保存新的分支分配参数,</li> <li>→ 章节 3.2.2。</li> <li>检查并纠正分支分配参数,</li> <li>→ 章节 1.2。</li> </ul> |
| *                     | ON<br>OFF  | 所属的相应 CP 分支短路                                                                                                    | 36               | → 章节 4.3,<br>表 4/6                                                                                         |
| LED<br>指示灯亮起          |            |                                                                                                    |                  |                                                                                                    |
| 1) 在多个模块发             | 定生故障的情况下,将 | <b>寄显示最底层模块的编</b> 号                                                                                                    |                  |                                                                                                    |

#### 4.2.4 特殊的系统故障(修订版 22 以上的软件版本)

这些特殊的系统故障极少出现。 CP 接口查到了一个会导 致软件停止运行的故障。 出现故障时, CPI 系统专用的所 有 LED 指示灯 (PS, PL, RN, P) 会同时闪烁。 此外, 通 过 LED 指示灯 L1 ... L4 的闪烁还会以编码形式显示一条 故障信息 (→ 表 4/4 和 表 4/5)。

 出现故障时,请通过 POWER OFF/ON 重启该 CPX 终端,同时请注意表格表 4/4 和表 4/5 中的提示。 如果此故障仍然存在:需要维修服务。

| LED 指示灯<br>(红色)             | 状态/故障处理                                                                                                    | LED 指示灯<br>(红色)         | 状态/故障处理                                                                        |
|-----------------------------|----------------------------------------------------------------------------------------------------|-------------------------|--------------------------------------------------------------------------------|
| 1<br>文<br>〇<br>L1, L2<br>闪烁 | <ul> <li>一条 CP 分支上存在通信故障。</li> <li>故障处理:</li> <li>检查 CP 电缆是否损坏</li> <li>检查 CP1-/CP 系统的接地情况(EMV 负载)</li> </ul> | 3                       | 从 EEPROM 写入时<br>Time-Out。<br><b>故障处理:</b><br>• 操作 Save 按键重新保存分<br>支分配参数(3.2.2) |
| 2<br>文<br>-<br>L2, L3<br>闪烁 | 从 EEPROM 读取时<br>Time-Out。<br><b>故障处理:</b><br>• 操作 Save 按键重新保存分<br>支分配参数(3.2.2)                                | 4<br>〇〇〇<br>※<br>4<br>万 | 检测到计时信号不稳定。<br><b>故障处理:</b><br>•重启系统<br>•需要维修服务                                |

#### 特殊的系统故障

表 4/4: 特殊的系统故障 - 第 1 部分

| 特殊的系统故                      | 特殊的系统故障                                                                                     |                            |                                                                                                    |  |  |  |  |
|-----------------------------|---------------------------------------------------------------------------------------------|----------------------------|----------------------------------------------------------------------------------------------------|--|--|--|--|
| LED 指示灯<br>(红色)             | 状态/故障处理                                                                                     | LED 指示灯<br>(红色)            | 状态/故障处理                                                                                                    |  |  |  |  |
| 5<br>〇<br>〇<br>上1, L4<br>闪烁 | 内部计时系统严重超时。<br>可能是因为总线负载过高或外<br>部诊断查询等类似原因造成<br>的。<br><b>故障处理:</b><br>• 重启系统<br>• 必要时降低总线负载 | 8<br>〇<br>二1, L3, L4<br>闪烁 | <ul> <li>EEPROM 损坏。</li> <li>故障处理:</li> <li>操作 SAVE 按键成功保存好<br/>分支分配参数后,重启系统<br/>(3.2.2)</li> <li>需要维修服务</li> </ul> |  |  |  |  |
| 6<br>《<br>上1, L2, L4<br>闪烁  | 数据交换缓冲区下限存取错<br>误。<br><b>故障处理:</b><br>•重启系统                                                 | 9<br>L1, L2, L3,<br>L4     | 未定义的故障信息。<br><b>放障处理:</b><br>•重启系统<br>•需要维修服务                                                                       |  |  |  |  |
|                             | 数据交换缓冲区上限存取错<br>误。<br><b>故障处理:</b><br>•重启系统                                                 | 闪烁                         | -                                                                                                    |  |  |  |  |

表 4/5: 特殊的系统故障 - 第 2 部分

İ.

## 4.3 CPX-CP 接口的故障信息

一个 CPX-CP 接口可能会报告以下故障信息(表 4/6 和 表 4/7):

| 故 <b>障编</b><br>号                                                                           | 说明                                                                                                    | 故障处理                                                                                                    |
|--------------------------------------------------------------------------------------------|----------------------------------------------------------------------------------------------------|----------------------------------------------------------------------------------------------------|
| 2                                                                                          | <b>短路/过载</b><br>(手持装置: [Short circuit])<br>- 输出端短路/过载<br>或<br>- 传感器电源短路/过载<br>(仅针对 <b>带</b> 扩展功能的 CPI 模块)                                                                                                    | <ul> <li>检查所连接的执行元件,排除短路/过载故障并删除故障信息<sup>1)</sup></li> <li>检查所连接的传感器,排除短路/过载故障,必要时删除故障信息<sup>2)</sup></li> </ul>                  |
| 5                                                                                          | <ul> <li>电源电压欠电压 <ul> <li>(手持装置: [Undervoltage in power</li> <li>supply])</li> <li>阀的负载电压 (U<sub>VAL</sub>) 不足或过低。</li> <li>或</li> <li>负载电源电压 (Vout) 不足或过低 (仅针对带独立电源的 CPI-/CP-输出模块)</li> <li>或</li> </ul> </li> <li>通过 CP 分支给 CPI-/CP 模块 <ul> <li>(Vsen/Vout/Vval) 供给的电压不足或过低</li> <li>(只针对不带独立电源的 CPI-/CP 模块)</li> <li>或</li> <li>传感器电源短路/过载 <ul> <li>(仅针对不带扩展功能的 CP 输入模块)</li> </ul> </li> </ul></li></ul> | <ul> <li>检查负载电压</li> <li>检查负载电压</li> <li>检查负载电压,<br/>检查 CP1-/CP 电缆</li> <li>排除短路/过载故障,检查所连接的传感器,必要时删除故障信息<sup>2)</sup></li> </ul> |
| <ol> <li><sup>1)</sup> 与 CPI-/<br/>排除故障</li> <li><sup>2)</sup> 与 CPI-/<br/>需切断申</li> </ol> | /CP 模块有关:出现故障时,关闭模块的所有输出<br>f。<br>/CP 模块有关:故障会自动清除,或者必须从 CP<br>.源然后重新接通后才可清除。                                                                                                    | 出端。 必须通过重置所有输出端来<br>分支上拆下该模块才可清除,或者                                                                                               |

表 4/6: CPX-CP 接口的故障信息 - 第 1 部分

| 故 <b>障</b> 编<br>号 | 说明                                                                                                    | 故障处理                                                                                                    |
|-------------------|----------------------------------------------------------------------------------------------------|----------------------------------------------------------------------------------------------------|
| 34                | CPI-/CP 模块缺失/故障           (手持装置: [CP module lost / fault])           运行期间发现分支分配错误(例如:           CPI-/CP 模块发生故障或 CPI-/CP 电缆           损坏)           运行期间多个模块发生故障 - 无法再识别           到这些模块。 | <ul> <li>检查 CP 分支(CP1-/CP 模块和<br/>电缆),必要时更换模块或电缆</li> <li>关断电源后再次接通,若一再出<br/>现此故障,检查电缆和模块,必<br/>要时进行更换</li> </ul>                    |
| 35                | <ul> <li>CP 配置错误         <ul> <li>(手持装置: [CP configuration failure])</li> <li>接通电源后的分支分配参数与保存的分支分配参数不符</li> </ul> </li> <li>或         <ul> <li>运行期间识别到错误模块(其他型号,</li></ul></li></ul>     | <ul> <li>检查 CP 分支(模块和电缆),<br/>必要时更换模块或电缆</li> <li>在分支分配正确的情况下:<br/>必须保存分支分配参数<br/>(→ 章节 3)</li> <li>检查分支分配参数,必要时更换<br/>模块</li> </ul> |
| 36                | <b>CP 分支短路</b><br>(24 V <sub>EL/SEN</sub> 或 24 V <sub>Val</sub> )<br>(手持装置: [Short circuit CP-Line])<br>- CP 分支上的通信受到干扰                                                                  | • 检查 CP 分支,必要时更换电缆                                                                                                    |

表 4/7: CPX-CP 接口的故障信息 - 第 2 部分

此外在调试阶段内,带"系统启动" = "保存的参数设置 和 CPX 系统扩展"参数的 CPX 总线节点或者 CPX-FEC 可能会出现下列故障:

| 故障编号 | 说明                                                                                                    | 故障处理                                                                                                    |
|------|----------------------------------------------------------------------------------------------------|----------------------------------------------------------------------------------------------------|
| 16   | <b>模块代码非法或错误的模块</b><br>(手持装置: [Module code incorrect])<br>- 保存的 CPX-CP 接口的分支分配参数与 CPX<br>节点或 CPX-FEC 中保存的配置不同 | <ul> <li>针对 CPX 总线节点:<br/>将参数"系统启动"改为"<br/>以默认参数设置和当前 CPX<br/>扩展"</li> <li>针对 CPX-FEC:<br/>通过 FST 软件将实际配置保存<br/>为额定配置</li> </ul> |
| 205  | <b>NVRAM 被重置为默认值</b><br>(手持装置: [Module set to default<br>values])<br>- EEPROM 的内容合法,但是配置无效。                   | <ul> <li>无需操作。 该处指的是一条信息,而非故障</li> </ul>                                                                                         |

表 4/8: CPX 终端的附加故障信息

通过参数设置,可以启用或禁用对 CPX-CP 接口的特殊 监控。 CPX-CP 接口的参数设置只对指定的 CPI-/CP 模块有效。 概览参见 表 4/9(2012 年 1 月版)。

| 模块型号                                                                                                    | 监控                              |                  |                       |                       |
|----------------------------------------------------------------------------------------------------|---------------------------------|------------------|-----------------------|-----------------------|
|                                                                                                    | 传感器电源 Usen<br>电压不足/短路           | KZA/KZS<br>短路/过载 | 执行元件电源电<br>压不足 Uout   | 阀电源电压不足<br>Uval       |
| 故障编号                                                                                                    | 5                               | 2                | 5                     | 5                     |
| <b>阀岛</b><br>CPVGE-FB<br>CPA<br>MPA                                                                          | -<br>-<br>x                     | -<br>-<br>x      | -<br>-<br>x           | x<br>x<br>x           |
| <b>CP I-模块</b><br>CP-E16-M8<br>CP-E16N-M8<br>CP-E16-M8-Z<br>CP-E16-12-5-P0L<br>CP-E16N-M12<br>CP-E16-KL-IP20 | x<br>x<br>x<br>x<br>x<br>x<br>x | -<br>-<br>-<br>- | -<br>-<br>-<br>-<br>- | -<br>-<br>-<br>-<br>- |
| <b>CP 0-模块</b><br>CP-A08-M12-5-POL<br>CP-A08N-M12                                                            | -                               | x<br>x           | x<br>x                | -                     |
| <b>CL I-模块</b><br>CP-E08-M12-CL<br>CP-E08-M8-CL<br>CP-E08-KL-CL                                              | x<br>x<br>x                     | x<br>x<br>x      |                       |                       |
| <b>CL 0-模块</b><br>CP-A04-M12-CL                                                                              | -                               | x                | x                     | -                     |
| <b>EL I-模块</b><br>CP-E16-M12-EL<br>CP-E16-M8-EL<br>CP-E32-M8-EL                                              | x<br>x<br>x                     | -<br>-           | -<br>-                |                       |
| <b>EL 0-模块</b><br>CP-A08-M12-EL-Z                                                                            | -                               | x                | x                     | -                     |

表 4/9: CPI-/CP 模块相关的故障分配

## 4.4 通过 CPX-FEC 或 CPX 总线节点进行诊断

CPX-CP 接口或所连接的 CP1-/CP 模块上的故障将作为 CPX 故障信息报告给 CPX 总线节点或 CPX-FEC。 以下章 节中包含 CPX 特有诊断方法的特点说明。

- 状态位(→ 章节 4.4.1)
- 诊断存储器(10 诊断接口, → 章节 4.4.2)
- 4.4.1 CPX 终端的状态位

表 4/10 显示了 CPX 终端状态位上 CPX-CP 接口的作用。

| 位                      | 1 信号时的诊断信息              | 说明        | CPX-CP 接口故障原因                 |
|------------------------|-------------------------|-----------|-------------------------------|
| 0                      | 阀故障                     | 出现故障的模块类型 | -                             |
| 1                      | 输出端上的故障                 |           | -                             |
| 2                      | 输入端上的故障                 |           | -                             |
| 3                      | 模拟模块/技术模块上的故<br>障(功能模块) |           | CPX-CP 接口的所有故障都设为位 3。         |
| 4                      | 欠电压                     | 故障类型      | 故障编号 5 <sup>1)</sup>          |
| 5                      | 短路/过载                   |           | 故障编号 2 <sup>1)</sup>          |
| 6                      | 导线断裂                    |           | -                             |
| 7                      | 其它故障                    | 故障类型      | 故障编号 34, 35, 36 <sup>1)</sup> |
| <sup>1)</sup> <b>→</b> | 表 4/6                   |           |                               |

表 4/10: 状态位概览

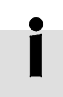

有关状态位的功能及内容的其它信息,参见 CPX 系统 说明。

#### 4.4.2 10 诊断接口和诊断存储器

CPX-CP 接口会将特殊的诊断信息报告给 CPX-FEC 或 CPX 总线节点。

通过 CPX 终端的 10 诊断接口和诊断存储器可对相关的各 个 CPI-/CP 模块进行诊断。 在 CPX 终端内,可以将连接 在 CPX-CP 接口上的 CPI-/CP 模块作为输入或输出通道 处理。

#### CPI-/CP 模块 - 诊断通道的分配

CPI-/CP 模块的 10 通道的分配需根据所用的 CPX-总线节 点或 CPX-FEC 进行。 以下图示适用于总线节点(例如: CPX-FB13)以及 Front-End-Controller CPX-FEC, 但是 并不适用于 Interbus 总线节点。 Interbus 总线节点的 分配(例如: CPX-FB6), 请查看附录 B.2。

诊断通道已经被固定分配给了 CP 分支上的各个 CPI-/CP 模块, → 图 4/2.

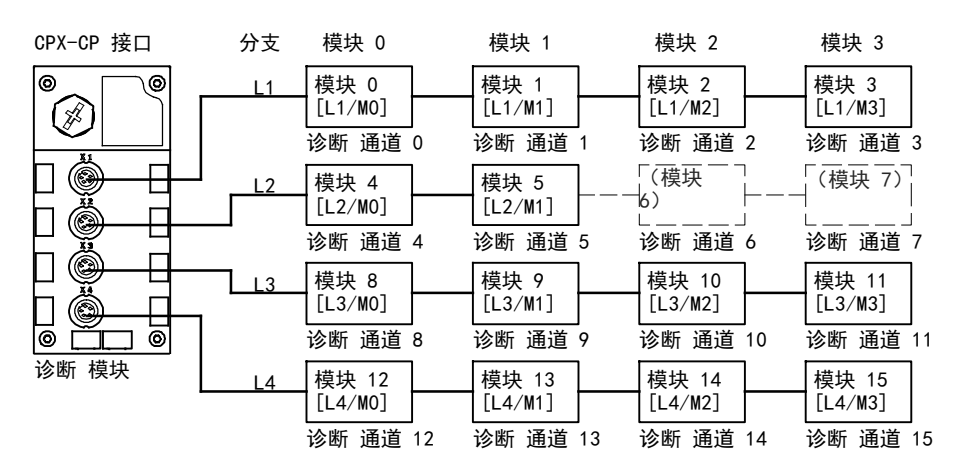

#### 图 4/2: CPI 系统的诊断通道分配

#### 诊断存储器数据 (手持装置和 10 诊断接口)

CPX 终端诊断存储器中 CPX-CP 接口诊断信息的特殊说明 需根据 表 4/11 进行。

#### 诊断存储器数据(40 个条目、每个条目 10 个字节) 功能编号 1) 字书 说明 数值 3488 + n 名称 编号 天[dav] 所报告故障的时间说明,从接诵电源 0 255 1 n = 10 \* d + 0... 5 小时[h] 时开始计算(CPX 标准型) 0 ... 23 分钟[m] 0 59 秒[s] 0 ... 59 0 ... 99 臺秋[ms] (128...227) 模块代码 CPX-CP 接口的模块代码: 195 0 ... 255 n = 10 \* d + 56 7 模块位置[Pos] 报告错误的 CPX 终端中 CPX-CP 0 ... 47 n = 10 \* d + 6接口的模块编号 8 通道编号<sup>2)</sup> 位7 6 5 ... 0: 说明 0 ... 255 n = 10 \* d + 70 0 0 … 63: 第 1 条出错 0 通道的编号(该 处为 CPI-/CP 输出模块)<sup>2)</sup> 1 0 0 ... 63: 第 1 条出错 | 通道的编号(该 处为 CPI-/CP 输入模块)<sup>2)</sup> 0 1 0 ... 63: 模块故障 1 1 0 ... 63: 预留 9 故障编号[FN] 故障编号 (→ 章节 4.3) 0 ... 255 n = 10 \* d + 810 后续诵道 2) 发生同一故障的相关后续诵道的数量 0 ... 63 n = 10 \* d + 9(CPI-/CP 模块) <sup>1)</sup> d (诊断事件) [NB] = 0 ... 39; 最新诊断事件 = 0 <sup>2)</sup> CPI-/CP 模块诊断通道的分配 → 章节 4.4.2。

表 4/11: CPX-CP 接口的诊断存储器数据

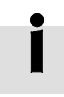

关于通过 10 诊断接口进行诊断的提示请参见 CPX 系统说明。

#### 模块诊断数据(10 诊断接口)

CPX-CP 接口的模块诊断数据(故障信息)的专有说明,请 根据表 4/12 和表 4/13 进行。

模块诊断数据:故障类型和出现故障的位置

| 功能编号 2                                                | 2008 + m * 4 + 0;                                                                                                    |
|-------------------------------------------------------|----------------------------------------------------------------------------------------------------|
| 说明 i                                                  | 说明何处出现了相应的故障。                                                                                                    |
| 位 1                                                   | 位 0 7   故障类型和出现故障的位置                                                                                                    |
| 数值 1                                                  | 位 7 6 5 … 0 :说明<br>0 0 0 … 63 : 0 通道中的故障,位 0 … 5:故障位置,见下文<br>1 0 0 … 63 : I 通道中的故障,位 0 … 5:故障位置,见下文<br>0 1 0 … 63 : 模块故障(非通道专用)<br>x 1 0 … 63 :通道专用的故障                                                                                                    |
| $\begin{array}{c ccccccccccccccccccccccccccccccccccc$ | <u>UUI 1)</u> CPI-/CP 模块 M0 中的故障         CPI-/CP 模块 M1 中的故障         CPI-/CP 模块 M2 中的故障         CPI-/CP 模块 M3 中的故障 <u>WII 10</u> 分支 L1 中的模块故障         分支 L2 中的模块故障         分支 L3 中的模块故障         分支 L4 中的模块故障 <u>WII 10</u> CPX-CP 接口无模块故障(通道相关的故障 → 位 0 3)         CPX-CP 接口的模块故障(与通道无关) <u>WII 10</u> 0 模块故障         1 模块故障 |
| <sup>1)</sup> 不适用于 Interb<br>诊断通道或 0 诊                | bus 总线节点。 针对 Interbus, 位 0 3 二进制编码指的是故障模块 I<br>≥断通道 (0 15, → 章节 B.2)的编号, 而非模块编号或分支编号。                                                                                                    |

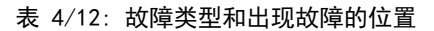

| 模块诊断数据: | 模块故障编号                           |
|---------|----------------------------------|
| 功能编号    | 2008 + m * 4 + 1; m = 模块编号(0 47) |
| 说明      | 故障编号                             |
| 位       | 位 0 7 : 故障编号                     |
| 数值      | 0 255 (故障编号)                     |
| 备注      | CPX-CP 接口的故障信息 → 章节 4.3。         |

表 4/13: 模块故障编号

#### 4.5 使用手持装置的诊断功能

通用的 CPX-MMI-1 型手持装置具有便捷且可扩展的功能, 可在诊断或通过 CPX-CP 接口进行故障搜索时为您提供 支持。

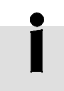

手持装置的附加诊断功能已经在"调试"一章、3.7一节中进行了说明。

CPI 模块专用信息的显示,请查看附录中的章节 A.3

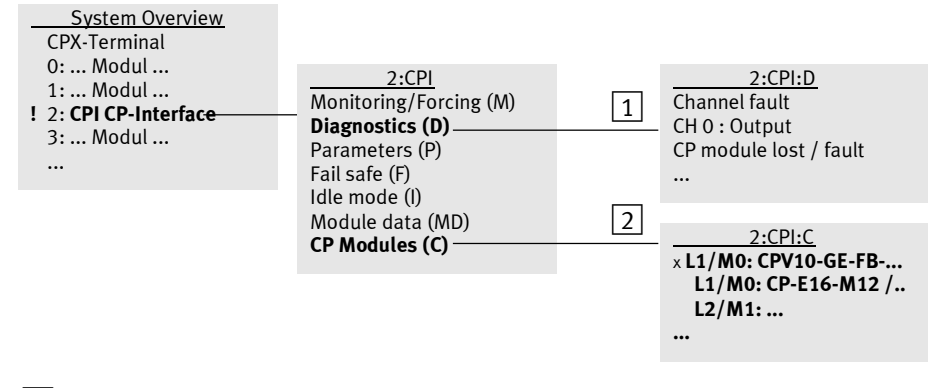

- 1 菜单"Diagnostics"
- 2 菜单"CP-Modules" (→ 参见章节 3.7.3)
- 图 4/3: 通过手持装置对 CPX-CP 接口进行诊断( "CPI" 在该处指 CPX-CP 接口的 缩写)

通过手持装置操作和调试 CPX 终端的一般信息,请参见 P. BE. CPX-MMI-1-... 型手持装置的说明书。

#### 4.6 故障处理和参数设置

下图所示为 CPX-CP 接口的故障处理流程。 通过相应的模 块参数,图中以开关表示,可根据需求抑制故障的报告和 显示。 参数说明请参见章节 3.6。

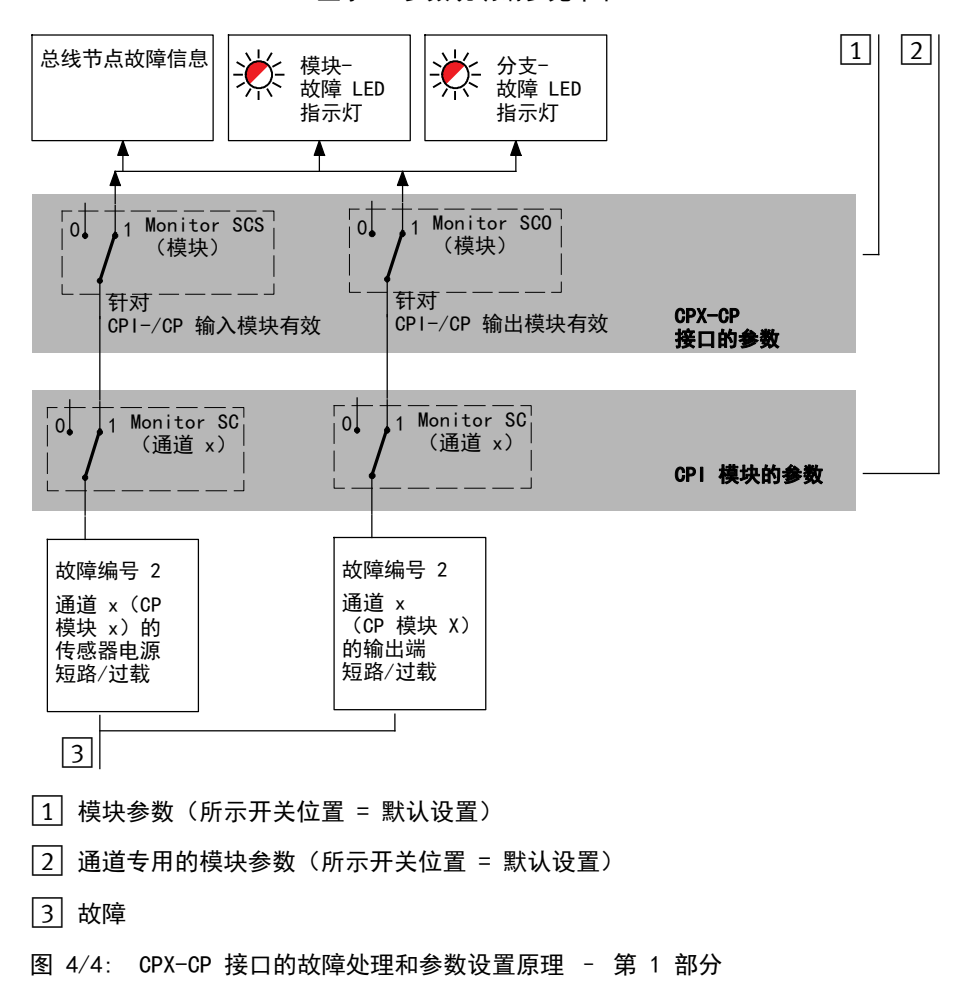
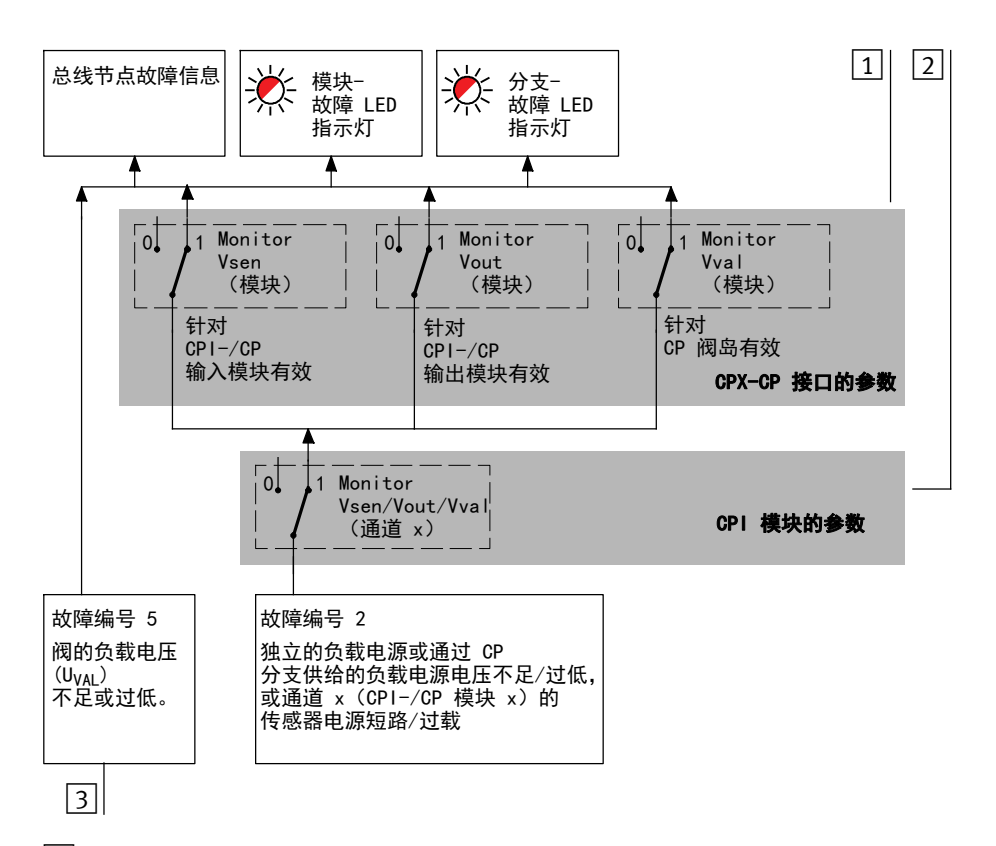

- |1| 模块参数(所示开关位置 = 默认设置)
- |2| 通道专用的模块参数(所示开关位置 = 默认设置)
- 3 故障
- 图 4/5: CPX-CP 接口的故障处理和参数设置原理 第 2 部分

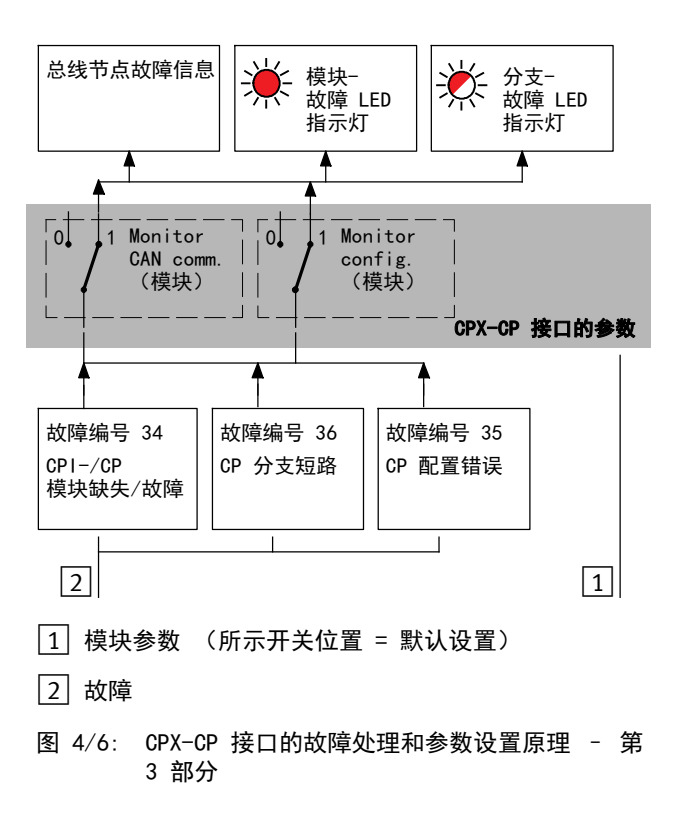

# 技术性附录

附录 A

### 目录

| <b>A</b> . | 技术性附录                            | <b>A</b> -1 |
|------------|----------------------------------|-------------|
| A. 1       | 型号为 CPX-CP-4-FB 的 CPX-CP 接口的技术参数 | A-3         |
| A. 2       | 附件                               | A-4         |
| A. 3       | CPI-/CP 模块专用信息在手持装置上的显示          | A-5         |
| A. 4       | CP 阀岛和 CPI-/CP 模块的地址分配           | A-6         |
| A. 5       | 使用 FST 软件进行参数设置(CPX-FEC)         | A-8         |
| A. 6       | 允许的 CPI-/CP 模块和分支长度取决于 CPI 电缆    | A-10        |

### A.1 型号为 CPX-CP-4-FB 的 CPX-CP 接口的技术参数

#### 一般参数

| 通用技术参数                                                | <ul> <li>→ CPX 系统说明书:</li> <li>– 说明书P.BE-CPX-SYS</li> </ul>               |
|-------------------------------------------------------|---------------------------------------------------------------------------|
| 防护等级符合 EN 60 529                                      | IP65/IP67: CPX-CP 接口已完全装配好,防护<br>等级达到 IP65/IP67 的接插件已插好,没有<br>占用的接口装有保护盖。 |
| <b>触电保护</b><br>(直接或间接接触防护符合<br>EN 60204-1/IEC 204 标准) | 通过 PELV 电源<br>(Protected Extra-Low Voltage)                               |
| 模块代码(CPX 特定的)                                         | 195d (C3h)                                                                |
| 模块标识符(在手持装置中的标识)                                      | CPI                                                                       |

### 电源

| 工作电压 / 负载电压                                                                                                    | → CPX 系统说明书 - 说明书P. BE-CPX-SYS                    |
|----------------------------------------------------------------------------------------------------|---------------------------------------------------|
| 具有如下特性:<br>- 允许的阀负载电源公差(U <sub>VAL</sub> )                                                                                                    | 20.4 26.4 V                                       |
| <ul> <li>CPX-CP 接口的电流消耗         <ul> <li>(只限 CPX-CP 接口,不带 CP 模块)</li> <li>由电气部件/传感器的工作电源(U<sub>EL/SEN</sub>)</li> <li>产生</li> <li>由阀负载电源(U<sub>VAL</sub>)产生</li> </ul> </li> </ul> | 典型情况为 75 m (在 24 V 情况下)<br>典型情况为 5 m (在 24 V 情况下) |
| <ul> <li>每条 CP 分支的最大电流消耗</li> <li>- 由电气部件/传感器的工作电源(U<sub>EL/SEN</sub>)</li> <li>产生</li> <li>- 由阀负载电源(U<sub>VAL</sub>)产生</li> </ul>                                                 | 1.6 A(在 24 V 的情况下)<br>1.6 A(在 24 V 的情况下)          |
| <b>电流隔离</b><br>- 在电气部件/传感器工作电源(U <sub>EL/SEN</sub> )<br>和阀负载电源(U <sub>VAL</sub> )之间                                                                                                | 无                                                 |

### CPI 系统

| <ul> <li>设计结构</li> <li>CP 分支数量</li> <li>每条 CP 分支的电缆长度</li> <li>每条 CP 分支的 CPI-/CP 模块数量</li> <li>每条 CP 分支的输入端/输出端数量</li> <li>更新时间</li> <li>所有仅连接有带扩展功能的模块的 CP 分支</li> <li>混合的分支分配</li> <li>支持 CPI 系统的扩展功能</li> </ul> | 4<br>最长 10 m<br>最多 4 个<br>32 l / 32 0<br>最多 2 ms<br>最多 4 ms<br>是            |
|----------------------------------------------------------------------------------------------------|-----------------------------------------------------------------------------|
| <b>给 CP 接口<br/>供电的系统电源或辅助电源的电压下降</b><br>- 由电气部件/传感器的工作电源(U <sub>EL/SEN</sub> )<br>产生<br>- 由阀的负载电源(U <sub>VAL</sub> )产生                                                                                             | 最大 1 V<br>最大 1 V                                                            |
| <b>CPX-CP 接口的短路保护</b><br>- CPI-/CP-传感器电源<br>- CPI-/CP 负载电源<br>- 短路后的反应<br>- 故障排除                                                                                                    | 每条分支 > 1.8 A, 惰性的<br>每条分支 > 1.8 A, 惰性的<br>关断电源<br>需要 Power Off/On(无法自动恢复电压) |

### A.2 附件

→ www.festo.com/catalogue

#### A.3 CPI-/CP 模块专用信息在手持装置上的显示

您可以通过手持装置显示 CPI-/CP 模块专用的具体模块信 息(→ 章节 3.7.1)。

| <u>2:CPI:C</u><br>L1/M0: CPV10-GE-FB | <u>2:CPI(L1/M0):V10</u><br>Monitoring/Forcing (M) | <u>2:CPI(</u><br><b>CPV10-GI</b> | <u>_1/M0):V10</u><br>E- <b>FB - 8</b> |
|--------------------------------------|---------------------------------------------------|----------------------------------|---------------------------------------|
| L1/M0: CP-E16-M12 /                  | Diagnostics (D)                                   | Festo SN:                        | 0x32304F4C                            |
| L2/M1:                               | Parameters (P)                                    | Part ID:                         | 0xF070E10E                            |
|                                      | Fail safe (F)                                     | BSZ:                             | 1452                                  |
|                                      | Idle mode (I)                                     | SSZ 0:                           | 14273                                 |
|                                      | Module data (MD) ——                               | —— SSZ 1:                        | 13262                                 |
|                                      |                                                   |                                  |                                       |

#### 图 A/1: 所选 CPI-/CP 模块的模块数据

| 模块数据(示例)                                    | 说明                                   |
|---------------------------------------------|--------------------------------------|
| CPV10-GE-FB - 8                             | CP-模块的全称(型号),<br>➔ 章节 3.7.2, 表 3/12  |
| Prod.Data:<br>0x32304F4C                    | CPI-/CP 模块的生产数据                      |
| Part ID: 0x66000DB0                         | CPI-/CP 模块的识别码                       |
| OP. Time: 1235                              | CPI-/CP 模块的运行计时器 <sup>1)</sup>       |
| Cond.Cnt.: 1234545<br>Cond.Cnt.: 547848<br> | 每个线圈的切换周期计数器<br>(只限阀岛) <sup>1)</sup> |
| 1) 并不是所有模块都支持                               | (以 "0" 显示)                           |

表 A/1: CPI-/CP 模块的模块数据

#### A.4 CP 阀岛和 CPI-/CP 模块的地址分配

CPV 阀岛

 CPV 阀岛的地址分配采用从左向右并按各个阀位从前 向后的顺序进行。

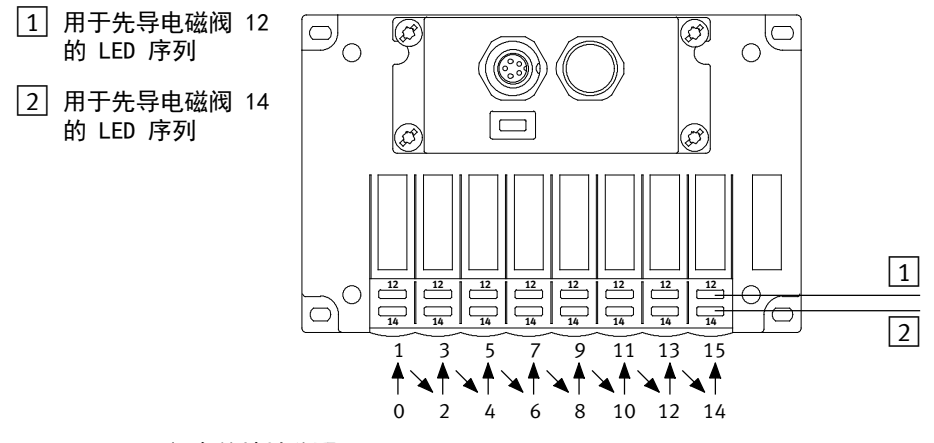

#### 图 A/2: CPV 阀岛的地址分配

- 即使仅配备了一个空位板或分压板,CPV
   阀岛的一个阀位也始终占有 2 个地址。
   若一个阀位上装配了一个双电控阀,则分配如下:
  - 低值地址分配给先导电磁阀 14,
  - 高值地址分配给先导电磁阀 12。
- 对于单电控阀,不使用高值地址。

#### A. 技术性附录

#### CPA 阀岛

对于 CPA 阀岛,因互连模块的不同,一个阀位可能占有 1 个或 2 个地址。

| 互连模块  | 占用的输出端数量 |
|-------|----------|
| EV1 型 | 1 个输出端   |
| EV2 型 | 2 个输出端   |

- 尽管有一个互连模块未被使用(预留位、压力供给 位),但是仍需用相应的地址占用。
- CPA 阀岛的地址分配采用从左向右并按各个阀位从前向 后的顺序进行。
- 对于 CPA..-EV2 型互连模块, 其分配如下:
  - 低值地址分配给先导电磁阀 14,
  - 高值地址分配给先导电磁阀 12。

CPI-/CP-模块的地址分配,请参见各个模块相应的说

CPI-/CP 模块

明书。

İ

#### A.5 使用 FST 软件进行参数设置(CPX-FEC)

对于 CPX-FEC, CPX-CP 接口的参数可以通过 FST 软件进行设置。

在模块配置中会出现一个新的窗口标签 "CP-Module"。

• 请从列表栏中选择相应的 CP 模块用于所有分支中 已占用的各个模块位。(→ 图 A/3)。

| Module #1         |                                        |    |           |            |       |
|-------------------|----------------------------------------|----|-----------|------------|-------|
| Module CP Modules | Parameters Fail Safe                   |    |           |            |       |
| Module [Channel]  | Туре                                   |    |           |            |       |
| 🗆 🧰 Line 1        |                                        |    |           |            |       |
| E M0 [0]          | CPV14-GE-FB-4-CPI                      |    |           |            |       |
| E M1 [1]          | CPV 10-GE-FB-4-CPI                     |    |           |            |       |
| E M2 [2]          | CPV 10-GE-FB-4-CPI                     |    |           |            |       |
| 🗄 M3 [3]          | CPV 10-GE-FB-4-CPI                     |    |           |            |       |
| 🗆 🧰 Line 2        |                                        |    |           |            |       |
| 🔠 M0 [4]          | <nore></nore>                          |    |           |            |       |
| 🗄 M1 [5]          | <none></none>                          | 25 |           |            |       |
| 🗄 M2 [6]          | CPV10-GE-FB-4                          |    |           |            |       |
| 🗄 M3 [7]          | CPV10-GE-FB-6                          |    |           |            |       |
| 🖃 🧱 Line 3        | CPV10-GE-FB-4-CPI                      |    |           |            |       |
| E M0 [8]          | CPV10-GE-FB-6-CPI                      |    |           |            |       |
| 🗄 M1 [9]          | CPV10-GE-FB-8-CPI                      |    |           |            |       |
| E M2 [10]         | CPV14-GE-FB-6                          |    |           |            |       |
| 🗄 M3 [11]         | CPV14-GE-FB-8                          |    |           |            |       |
| 🗆 🧰 Line 4        | CPV14-GE-FB-4-CPI                      |    |           |            |       |
| E M0 [12]         | CPV14-GE-FB-6-CP1<br>CPV14-GE-FB-8-CPI | =  |           |            |       |
| 🗄 M1 [13]         | CPV1B-GE-FB-4                          |    |           |            |       |
| E M2 [14]         | CPV18-GE-FB-6                          |    |           |            |       |
| E M3 [15]         | CPV18-GE-FB-8<br>CPA10/14-TEB-CP       |    |           |            |       |
|                   | VMPA-8-CPI                             |    |           |            |       |
|                   | VMPA-16-CPI                            |    |           |            |       |
|                   | VMPA-24-CPI<br>VMPA-32-CPI             |    |           |            |       |
|                   | CPVSC-IFB-CP-16                        |    |           |            |       |
|                   | CP-A8-M12                              |    | Abbrechen | Ubernehmen | Hilfe |
| L                 | CP-A8N-M12                             | -  |           |            |       |

图 A/3: 用 CPX-FEC 进行参数设置

• 请切换到窗口标签"Parameter"。在该处,您可以为 各个 CP 模块启用或禁用相应的模块参数。 请点击带

#### 三个点(…)的按钮。 然后,在下面的对话框中根据需 求启用或禁用相应的模块参数。 (→ 图 A/4)

| Module #1                              |                                                            |
|----------------------------------------|------------------------------------------------------------|
| Module CP Modules Parameters Fail Safe |                                                            |
| Parameter                              | Value                                                      |
| E Monitor SCS                          | Active                                                     |
| Monitor SCO (Output/Actuator Supply)   | Active                                                     |
| CP-diagnostics                         | Communication error, Configuration error, Uout, Uval, Usen |
| 🖃 🧰 Line 1                             |                                                            |
| M0 [0]: Moduleparams                   | Monitor Vval                                               |
| 🗄 M1 [1]: Moduleparams                 | Monitor Vval                                               |
| M2 [2]: Moduleparams                   | Monitor Vval                                               |
| M3 [3]: Moduleparams                   | Monitor Vval                                               |
| Line 2                                 |                                                            |
| Line 3                                 | S2 11 11 12 12 12 12 12 12 12 12 12 12 12                  |
| Line 4                                 | OU: Moduleparams                                           |
|                                        |                                                            |
|                                        | Monitor Vval OK                                            |
|                                        | Cancel                                                     |
|                                        |                                                            |
|                                        |                                                            |
|                                        |                                                            |
|                                        |                                                            |
|                                        |                                                            |
|                                        |                                                            |
|                                        |                                                            |
|                                        | Defaults                                                   |
|                                        |                                                            |
|                                        | Schließen Abbrechen Übernehmen Hilfe                       |

#### 图 A/4: 模块参数的设置

#### A.6 允许的 CPI-/CP 模块和分支长度取决于 CPI 电缆

→

#### 注意

- 若使用的是 **KVI-CP-1- 型**... 或 **KVI-CP-2-...** 型(黑色) 的 CP 电缆,视所用的模块和电流消耗量而定,存在以 下限制:
- 每条 CP 分支只允许连接一个 CP 阀岛或一个 CP I-输 出模块
- 最长允许为 10 m 的分支长度可能还会受到其他限制。
   概览详见表 A/2 和表 A/3。

| 不带输出模块的 CP<br>分支最多可连接一                                                                                                    | CP 分支上模块<br>的传感器电流消 | 带 KVI-CP-1 型或 KVI-CP-2 型 CP<br>电缆的分支的最长长度            |                                                     |                                                      |  |
|----------------------------------------------------------------------------------------------------|---------------------|------------------------------------------------------|-----------------------------------------------------|------------------------------------------------------|--|
| イ … 型 い 置め<br>1)                                                                                                    | 耗载大道 4              | U <sub>VAL</sub> = 21.6<br>24 V; 16 个阀 <sup>3)</sup> | U <sub>VAL</sub> =<br>20.4 V;<br>8 个阀 <sup>4)</sup> | U <sub>VAL</sub> =<br>20.4 V;<br>16 个阀 <sup>5)</sup> |  |
|                                                                                                    | 0.5 A               | 10 m                                                 | 10 m                                                | 10 m                                                 |  |
| CPV10/CPA10                                                                                                    | 1.0 A               | 10 m                                                 | 10 m                                                | 9 m                                                  |  |
|                                                                                                    | 1.5 A               | 10 m                                                 | 8.5 m                                               | 6.5 m                                                |  |
|                                                                                                    | 0.5 A               | 10 m                                                 | 10 m                                                | 8.5 m                                                |  |
| CPV14/CPA14                                                                                                    | 1.0 A               | 10 m                                                 | 9.5 m                                               | 6 m                                                  |  |
|                                                                                                    | 1.5 A               | 10 m                                                 | 7 m                                                 | 4 m                                                  |  |
|                                                                                                    | 0.5 A               | 10 m                                                 | 10 m                                                | 5.5 m                                                |  |
| CPV18                                                                                                    | 1.0 A               | 10 m                                                 | 7 m                                                 | 4 m                                                  |  |
|                                                                                                    | 1.5 A               | _ 6)                                                 | 5.5 m                                               | _ 6)                                                 |  |
| <ol> <li>間 岡岛安装在分支末端,分支上没有 CPI 输出模块</li> <li>測得的传感器供电电流最大值 → 章节 2.3.2,表 2/5</li> <li>额 旋定电压或欠压 -10 %,16 个阀电磁线圈同时接通(高电流相位)</li> <li>4)最大的欠压值为 -15 %,8 个阀电磁线圈同时接通(高电流相位)</li> <li>5)最大的欠压值为 -15 %,16 个阀电磁线圈同时接通(高电流相位)</li> <li>6) 不允许</li> </ol> |                     |                                                      |                                                     |                                                      |  |

表 A/2: 带 KVI-CP-1-... 型和 KVI-CP-2-... 型 CP 电缆的分支的允许长度取决于所 使用的 CP 阀岛和传感器电流消耗量

| 不带 CP 阀岛的 CP 分支最<br>多可连接一个如下型号的<br>CPI 输出模块 | CP 分支上 CPI 模块的传<br>感器电流消耗最大值 <sup>1)</sup> | 带 KVI-CP-1 型或<br>KVI - CP-2 型 CP<br>电缆的分支的最长长度 |
|---------------------------------------------|--------------------------------------------|------------------------------------------------|
| CP-A04-M12-CL                               | 0.5 A                                      | 10 m                                           |
| CP-A08M12                                   | 1.5 A                                      | 10 m                                           |
| 1) 测得的传感器供电电流最大值                            | → 章节 2.3.2, 表 2/5                          | ·                                              |

表 A/3: 带 KVI-CP-1-... 型和 KVI-CP-2-... 型 CP 电缆的分支的允许长度取决于所 使用的 CPI 输出模块和传感器电流消耗量

#### A. 技术性附录

附录 B

## 目录

| В.   | 带 Interbus 现场总线节点的 CPX-CP 接口 | <b>B</b> -1 |
|------|------------------------------|-------------|
| B. 1 | Interbus 的地址设定               | B-3         |
|      | B.1.1 Interbus 现场总线节点的地址范围   | B-3         |
|      | B.1.2 Interbus 现场总线节点的地址分配   | B-3         |
| B. 2 | Interbus 诊断                  | B-7         |

#### B.1 Interbus 的地址设定

Interbus 现场总线节点(例如: CPX-FB6)可以最多管理 96 个输入端和 96 个输出端。 因此, CPI 系统的 10 地址可以在带 Interbus 现场总线节点的 CPX 终端中"打包"。

- B.1.1 Interbus 现场总线节点的地址范围
- 所占用地址范围的大小 针对 CPX-CP 接口占用的地址范围,有以下规定:
  - CP 接口可用地址的数量受到现场总线节点中可用地址的限制(96 | /96 0 或 80 | / 80 0,带 PCP 通道)。若违反此规定,现场总线节点将会发出一条 故障信息。
  - CP 接口占用的地址范围的大小仅取决于所连 CPI/CP 模块占用的输入地址和输出地址的总数。
- B.1.2 Interbus 现场总线节点的地址分配

需根据以下规则给各个模块分配地址:

- CPI-/CP 模块的输入地址和输出地址需连续排列,与各 个模块连接的是哪条分支无关。
- 输入端的地址与输出端的地址无关。

下图举例说明了 CPI 系统的地址分配情况。

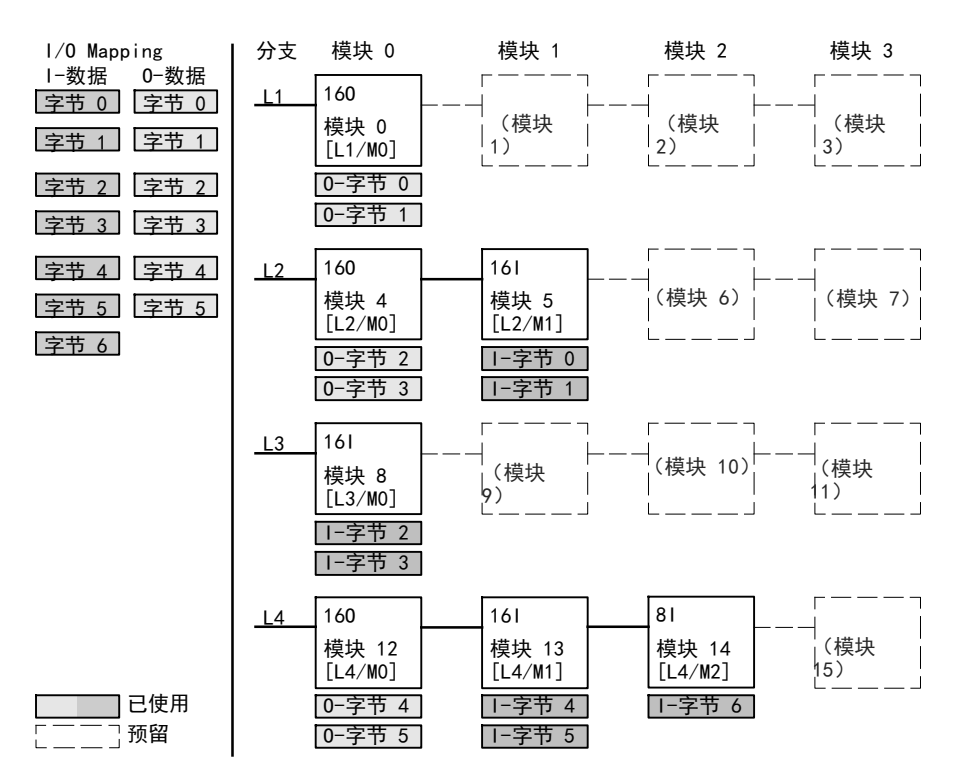

图 B/1: 带 Interbus 现场总线节点的 CPI 系统的地址分配示例

 $\rightarrow$ 

#### 注意

有关您所用现场总线协议的通用地址设定示例,请查看 相应现场总线节点的说明书。

以下示例显示了一个带 CPX-CP 接口的 CPX 终端的 Interbus 上的地址分配,输入地址为 IB20,输出地址 为 OB20。

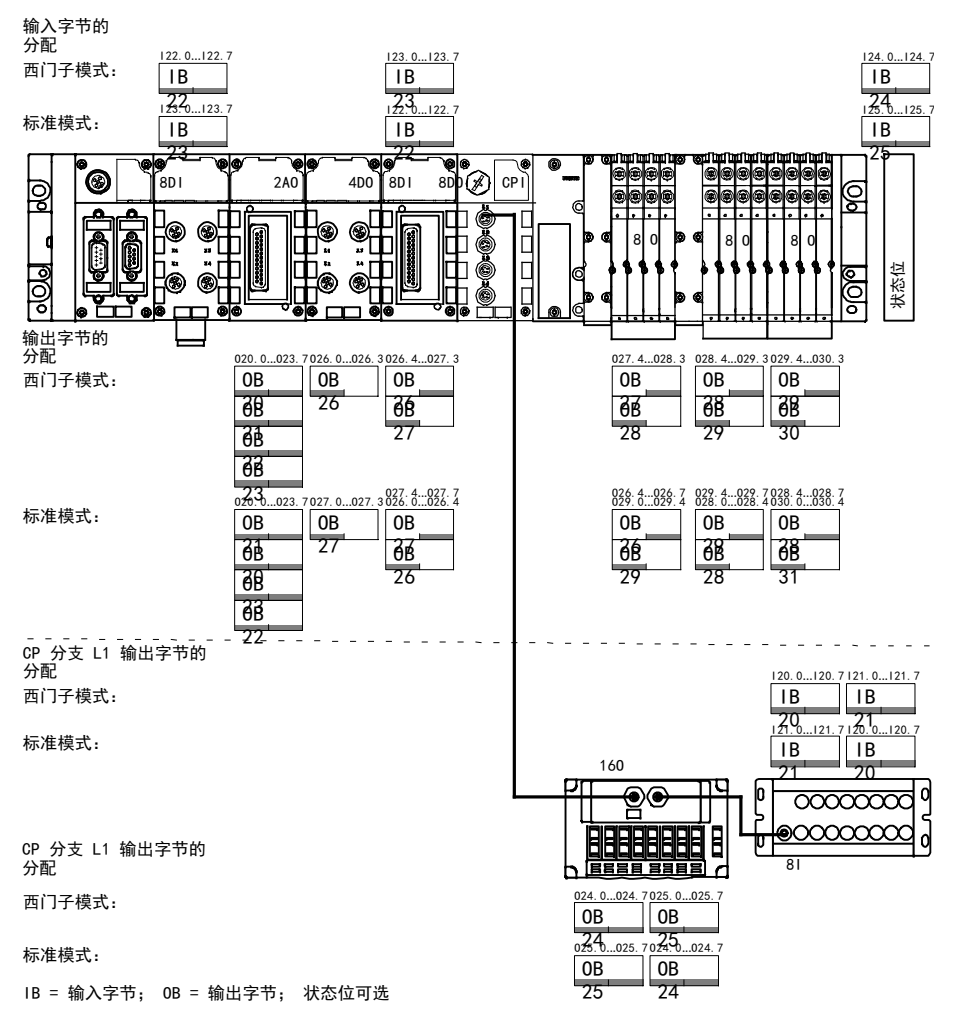

图 B/2: 示例 1 - 模拟量输出端, 1 条 CP-分支, 状态位(不带 PCP 通道)

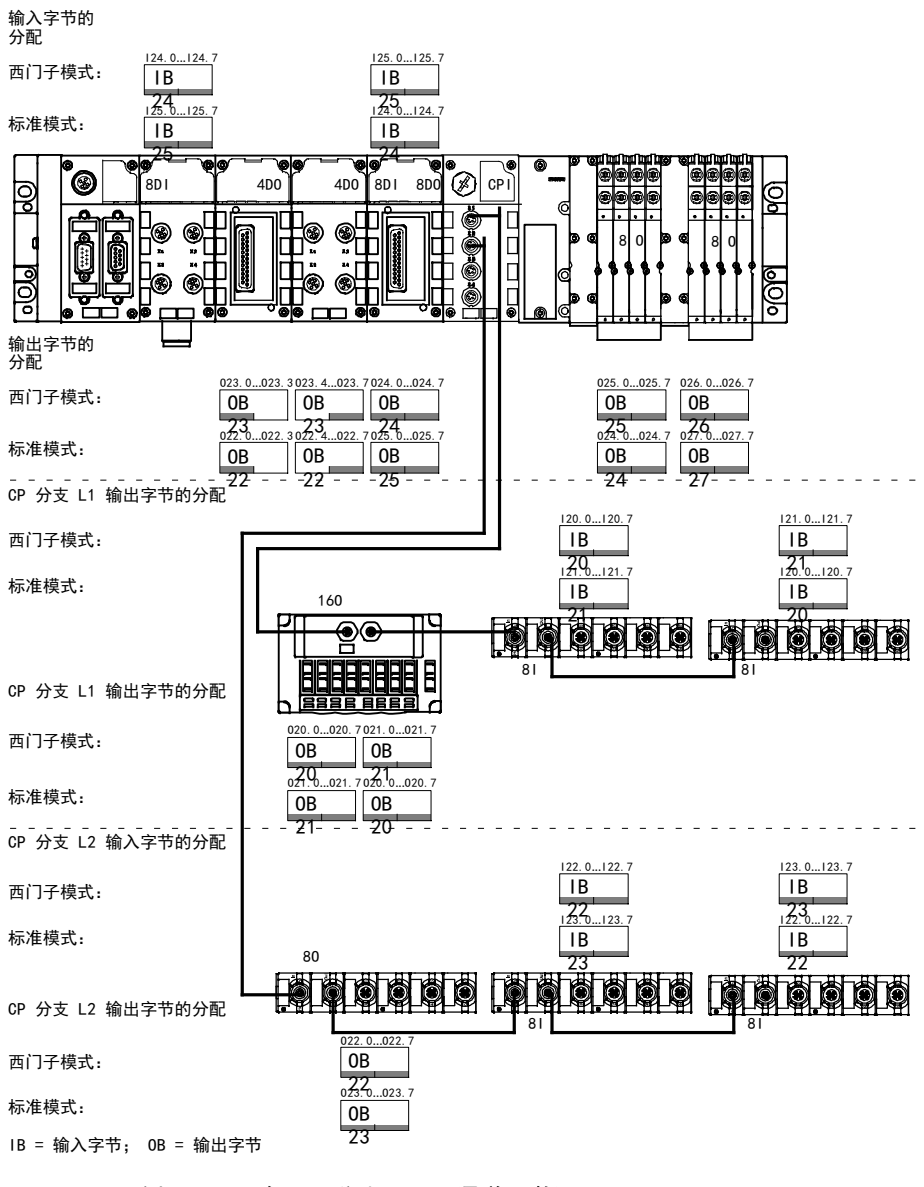

图 B/3: 示例 2 - 2 条 CP 分支, PCP 通道已激活

#### B.2 Interbus 诊断

CPX-CP 接口(特定 CPI-/CP 模块)的诊断通道已经分配 有相应的输入字节或输出字节。 通过在 Interbus 现场总 线节点上"打包"的地址分配,还将得出一个诊断通道专 用的分配. → 图 B/4 和 图 B/5。

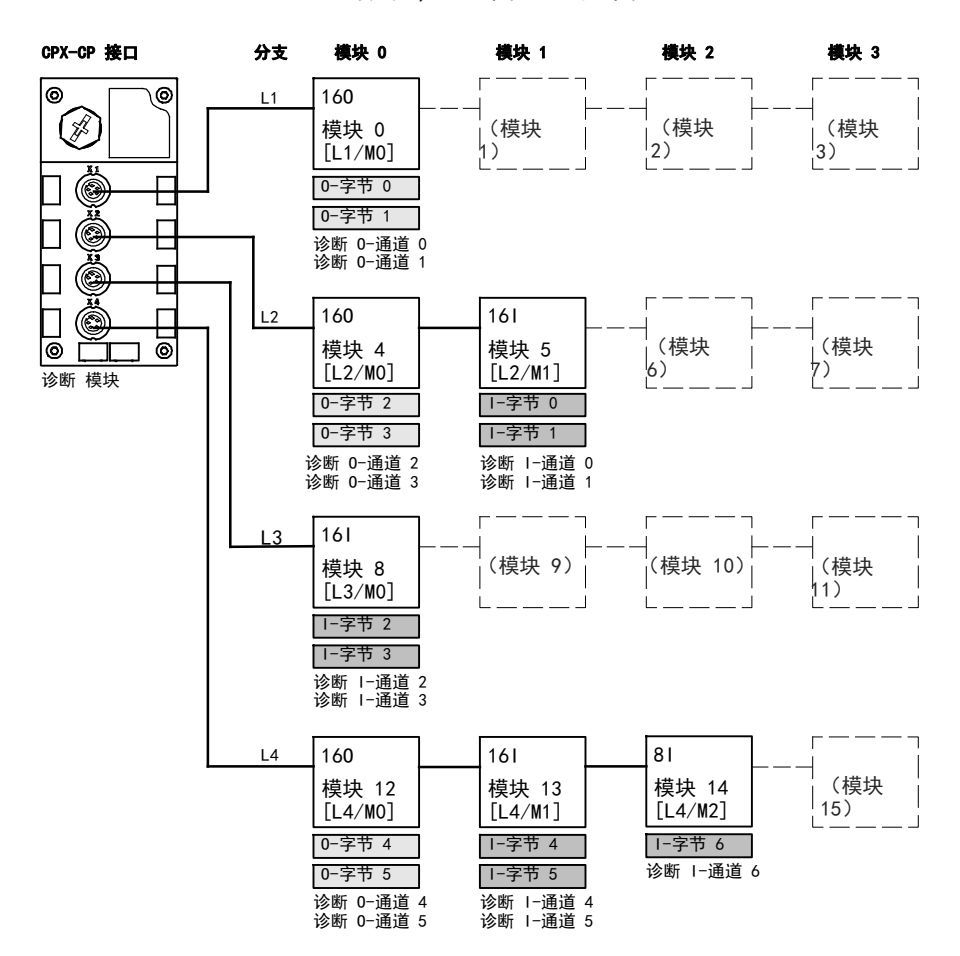

图 B/4: CPI 系统的诊断通道分配 (Interbus), 示例 1

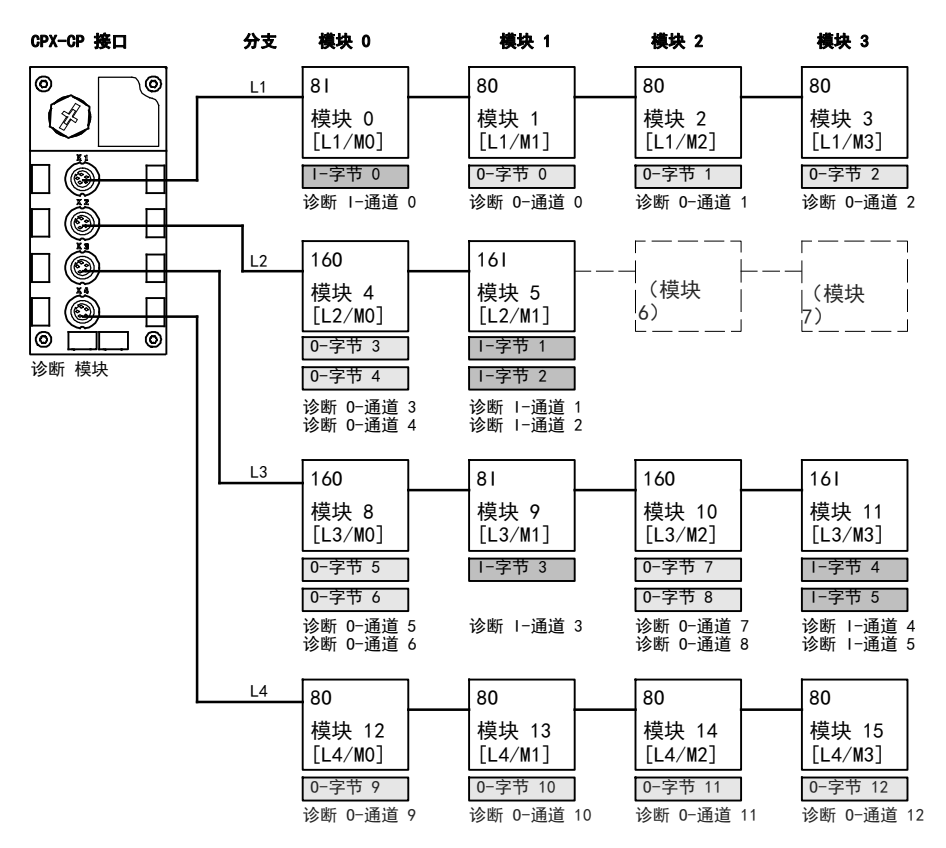

图 B/5: CPI 系统的诊断通道分配 (Interbus), 示例 2

# 关键词索引

附录 C

C. 关键词索引

| ♡. 大艇向承引・・・・・・・・・・・・・・・・・・・・・・・・・・・・・・・・・・・・ | 天罐问案引 | C-1 |
|----------------------------------------------|-------|-----|
|----------------------------------------------|-------|-----|

#### C. 关键词索引

#### C

| CPI 系统          |      |
|-----------------|------|
| 带 CPX-CP 接口     | 1-13 |
| 地址范围            | 1-14 |
| 概览              | 1-3  |
| CPI-/CP 模块      |      |
| 更换              | 3-11 |
| 占用的 I0          | 1-12 |
| CPI-/CP 系统的扩展规定 | 1-9  |
| CPI-/CP-模块的更换   | 3-11 |
| CPI-/CP-系统,工作方式 | 1-6  |
| CPI-接口          | 2-9  |
| CPX-FEC         | A-8  |
| CPX-MMI         | 4-21 |

### F

| Fail safe      | 3-25 |
|----------------|------|
| Fail-Safe 参数设置 | 3-25 |
| Force          | 3-26 |
| FST 软件         | A-8  |

## I

| Idle mode            | 3-25 |
|----------------------|------|
| Interbus 现场总线节点      |      |
| 的地址范围                | B-3  |
| 的地址分配                | B-3  |
| IO 诊断接口, 诊断存储器 4-18, | 4-19 |

## L

LED 指示灯 ...... 4-4

#### M

MMI ..... 3-27, 4-21

### 安

安装 ..... 2-4

## 按

| 按昭规定使用 |      |      | VII  |
|--------|------|------|------|
|        | <br> | <br> | <br> |

### 参

| 参数设置 |  | 3-17 |
|------|--|------|
|------|--|------|

## 拆

| 拆卸 |  |  |  | <br> |  |  |  |  |  |  |  |  |  |  |  |  |  |  | 2- | -4 | ł |
|----|--|--|--|------|--|--|--|--|--|--|--|--|--|--|--|--|--|--|----|----|---|
|    |  |  |  |      |  |  |  |  |  |  |  |  |  |  |  |  |  |  |    |    |   |

### 地

| 地址范围 1            | 1-14 |
|-------------------|------|
| 大小 1-14,          | B-3  |
| 地址设定的基本规则 1       | 1-15 |
| 未使用的地址空间 1        | 1-14 |
| 地址分配              |      |
| CPA 阀岛            | A-7  |
| CPI-/CP 模块        | A-7  |
| CPV 阀岛            | A-6  |
| 现场总线节点和 CPX-FEC 1 | 1-15 |

## 电

| 电流需求      | 2-12 |
|-----------|------|
| 电气连接和显示元件 | 2-4  |
| 电压区       | 2-16 |
| 电源        | 2-11 |

### 调

| 调试   |     |
|------|-----|
| 步骤   | 3-3 |
| 调试准备 | 3-4 |

## 分

| 分支分配,保存 |  | 3-6 |
|---------|--|-----|
|---------|--|-----|

#### C. 关键词索引

## 服

| 服务 | <br> | <br> | <br> | VIII |
|----|------|------|------|------|
|    |      |      |      |      |

### 供

| 供电方案 | <br>2-16 |
|------|----------|
|      |          |

## 故

| 故障编号 | <br>4-12 |
|------|----------|
| 故障信息 | <br>4-12 |

# 技

| 技术参数 |  |  |  | <br> |  |  |  |  |  |  |  |  |  |  |  |  |  |  | A  | -: | 3 |
|------|--|--|--|------|--|--|--|--|--|--|--|--|--|--|--|--|--|--|----|----|---|
| 技术模块 |  |  |  | <br> |  |  |  |  |  |  |  |  |  |  |  |  |  |  | 1– | 1: | 3 |

## 监

| 监控, CPX-/CPI-/CP-模块 | 3-22, 3-2 | 24 |
|---------------------|-----------|----|
|---------------------|-----------|----|

# 开

| 开启性能 | CPI | 系统  | 3-8    |
|------|-----|-----|--------|
|      |     | ホシル | <br>50 |

## 模

| 模块参数              | 3-17 |
|-------------------|------|
| CPX 模块监控 3-22,    | 3-24 |
| CPX-/CPI-/CP 模块监控 | 3-22 |
| 通道专用的模块参数 3-25,   | 3-26 |
| 模块诊断数据            |      |
| 第一个出错通道的编号        | 4-19 |
| 模块故障编号            | 4-20 |

## 目

| 日标人群 ↓ ↓ ↓ ↓ ↓ ↓ ↓ ↓ ↓ ↓ ↓ ↓ ↓ ↓ ↓ ↓ |
|--------------------------------------|
|--------------------------------------|

# 认

| 认证 | <br>VIII |
|----|----------|
|    |          |

# 使

| 使用 | FST | 软件 | 设置参数 | A-8 |
|----|-----|----|------|-----|

### 手

| 手持装置           |      |
|----------------|------|
| CPI-/CP 模块专用信息 | A-5  |
| 调试功能           | 3-27 |
| 诊断存储器          | 4-19 |
| 诊断功能           | 4-21 |

## 说

| 说明书提示           | <br>XI |
|-----------------|--------|
| 00.11 10 JAC 11 | <br>   |

## 缩

| ⁄定下    | <b>立只</b> 夫田 | <b>VIII</b>     |
|--------|--------------|-----------------|
| 111 与, | 厂吅专用         | <br><b>VIII</b> |

## 通

| 通过手持装置 |      |
|--------|------|
| 进行调试   | 3-27 |
| 进行诊断   | 4-21 |

## 应

| 应用范围 |  |  |  |  |  |  |  |  |  |  |  |  |  |  |  |  |  |  |  |  |  |  |  |  |  |  |  |  |  |  |  |  |  |  |  |  |  |  | ۷ | I | I | I |  |
|------|--|--|--|--|--|--|--|--|--|--|--|--|--|--|--|--|--|--|--|--|--|--|--|--|--|--|--|--|--|--|--|--|--|--|--|--|--|--|---|---|---|---|--|
|------|--|--|--|--|--|--|--|--|--|--|--|--|--|--|--|--|--|--|--|--|--|--|--|--|--|--|--|--|--|--|--|--|--|--|--|--|--|--|---|---|---|---|--|

### 用

| 用户提示 |  |  |  |  |  | IX |
|------|--|--|--|--|--|----|
|------|--|--|--|--|--|----|

# 诊

| 诊断存储器 | 1<br>1 | <br> | <br> | <br> | <br> |  |      | 4–18, | 4-19 |
|-------|--------|------|------|------|------|--|------|-------|------|
| 诊断方式, | 概览     | <br> | <br> | <br> | <br> |  | <br> |       | 4-3  |

# 状

| 状态位 | 4–16 |
|-----|------|
|-----|------|